第5章

# UI 设 计

#### 【本章简介】

本章主要介绍 UI(用户界面)设计的相关概念及其分类,并总结了移动端界面和 PC 端 界面的一些设计原则;通过介绍常用的 UI 设计软件,引出了交互设计的相关操作与技巧; 作为实践,本章列举了基于 Axure 的高保真 Web 原型图设计案例和基于 Kitten 的交互设 计案例。

【知识导图】

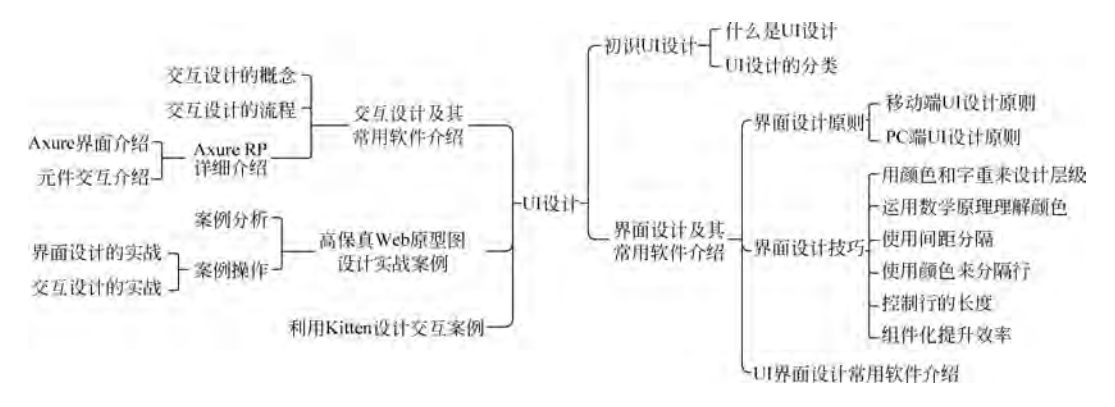

### 【学习目标】

- 了解 UI 的相关概念及分类。
- 掌握 UI 设计原则。
- 了解常用的 UI 软件,熟练使用 Photoshop 等相关软件。
- · 掌握交互设计的概念与流程,熟练使用 Axure 软件。
- · 培养实践与创新能力,如利用 Axure 实现交互设计。

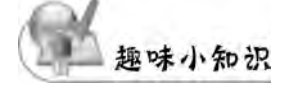

1983年,苹果公司制造出Lisa 计算机。1984年,苹果公司的麦金塔个人计算机搭载的 System Software 系统(Mac 系统的前身),至7.5.1版本正式改名为 mac OS。Lisa 的问世 可以作为"UI 设计"的开端,因为设计人员已经有意识地在用户体验上进行针对性设计。 1985年,微软公司推出Windows 1.0操作系统;1985年6月,俄罗斯人阿列克谢·帕基特 诺夫发明了俄罗斯方块游戏。这些都是早期的UI 设计,那时的UI 设计基本都是在系统默 认页面上加以设计,更多的是在操作体验上进行更多的改革,如苹果公司创造的文件夹拖 动、微软公司创造的"开始"按钮等。不过,当时苹果公司在 UI 上还是做了很多超前的设 计。例如系统中嵌入了除默认字体以外的其他字体,一改单一颜色的屏幕而加入了色彩等,为 后来 UI 的发展奠定了基础。而如今的 UI 设计是一个多元化、多学科且富有创意的领域。

## 5.1 初识 UI 设计

## 5.1.1 什么是 UI 设计

UI 是用户界面(User Interface)的简称,在整个软件系统中是人与系统交互的"桥梁"。随着计算机技术的迅猛发展,用户对软件的要求日益增多,除了追求更强大的软件功能,还追求美观的界面、便捷的操作、舒适的体验以及便捷的帮助等。可以说,UI 设计是软件工程设计中不可缺少的环节。

以软件开发模型中的瀑布模型为例,整个界面设计流程与软件开发流程的关系如图 5-1 所示,其中,界面需求分析和布局、交互设计是整个工作的核心。

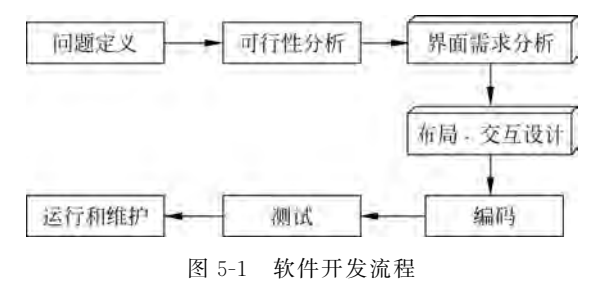

## 5.1.2 UI 设计的分类

UI设计包含软硬件与人的交互设计、操作逻辑设计、用户体验设计,以及界面排版的整体设计等。通常用户打开手机后,显示的界面如图 5-2 所示,这些是 UI 的一部分,属于界面设计;在这些界面上按提示进行操作,如向右滑动解锁,就是交互设计;解锁成功后,会以动画的形式,如放大或渐隐淡出切换到主界面,此时的动画就是交互动效设计。优秀的 UI 设计不仅让软件变得有个性、有品位,还能使软件的操作变得舒适、简单、自由,充分体现软件的定位和特点。

UI设计的分类有多种,根据不同的划分依据可以有不同的分类。

#### 1. 依据工作内容

从工作内容上来区分,UI设计主要分为图形用户界面设计、交互设计和用户体验3类。

(1)图形用户界面设计。图形用户界面设计(Graphical User Interface,GUI)主要解决 软件产品风格的问题,包括对图标及元素进行尺寸及风格上的美化,在产品的功能辨识性及 控件统一性、美观性上进行设计。

(2) 交互设计。交互设计又称为 IxD(Interaction Design),主要解决页面跳转逻辑、操作流程、信息架构、功能页面布局、事件反馈、控件状态等问题。

(3) 用户体验设计。用户体验设计又称为 UXD(User Experience Design),是贯穿于整个 设计流程,以调研挖掘用户真实需求,认识用户真实期望和内在心理及行为逻辑的一套方法。

第 5 章 102

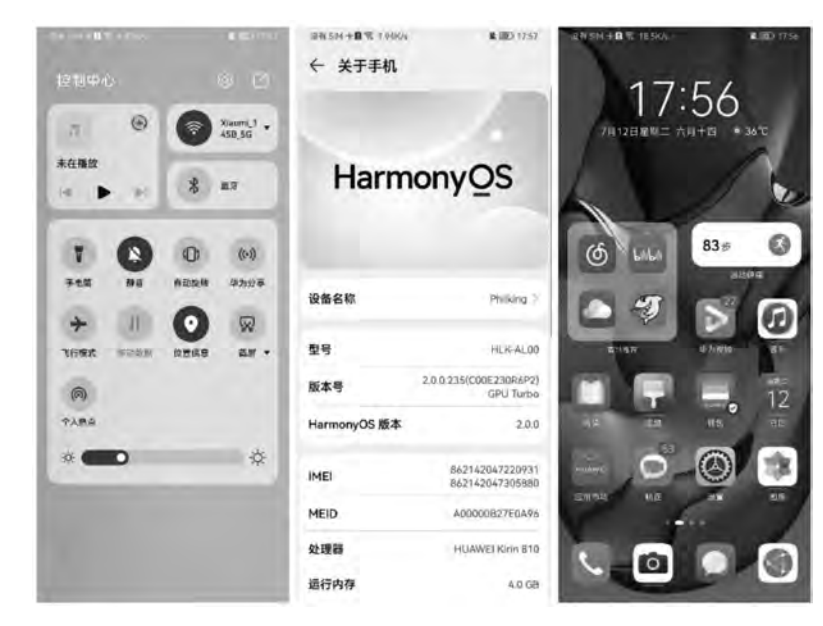

图 5-2 手机界面

#### 2. 依据用户使用场景

按用户使用场景来区分,UI设计又可分为移动端 UI设计、PC端 UI设计、游戏 UI设计及其他 UI设计。

(1)移动端 UI 设计。移动端 UI 设计是针对手机等移动端用户的界面设计,手机上的 所有界面都是移动端 UI 设计,如微信聊天界面、QQ 聊天界面、手机桌面,如图 5-3 所示。

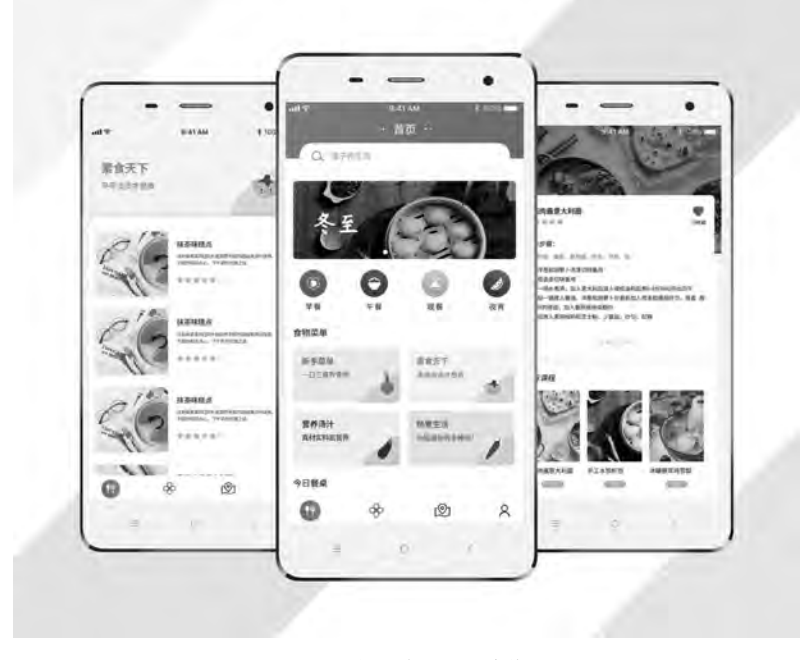

图 5-3 移动端 UI 设计作品

(2) PC 端 UI 设计。PC 端 UI 设计是针对计算机用户的界面设计,如 PC 端的 QQ、微信、Photoshop 等软件和网页的一些按钮图标等,如图 5-4 所示。

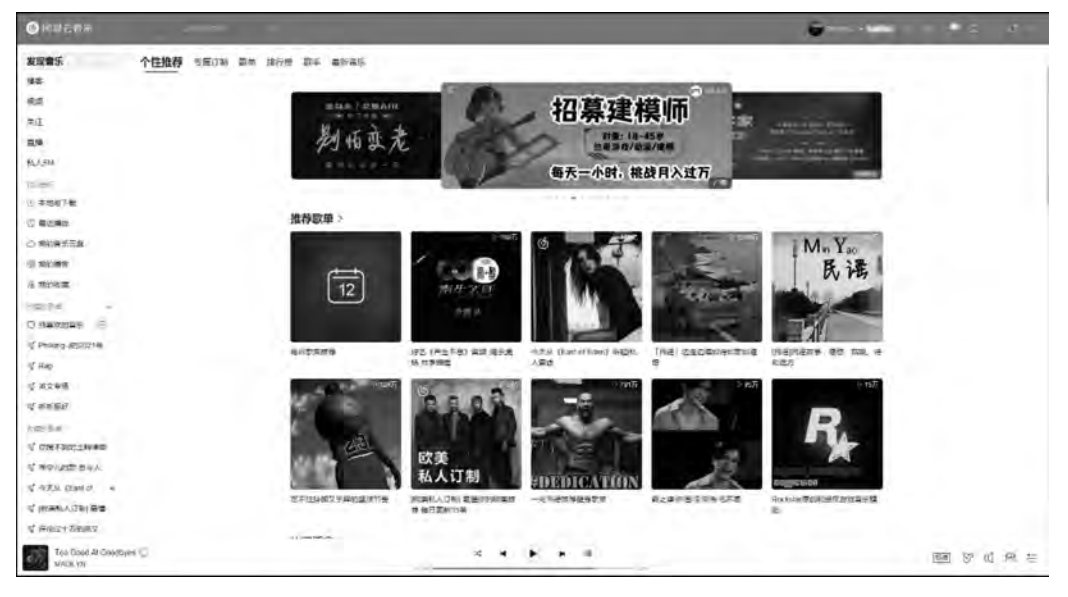

图 5-4 PC 端 UI 设计作品

(3) 游戏 UI 设计。游戏 UI 设计是针对游戏用户的界面设计,如《王者荣耀》《英雄联盟》游戏中的登录界面、个人装备属性界面等都属于游戏 UI 设计,如图 5-5 所示。

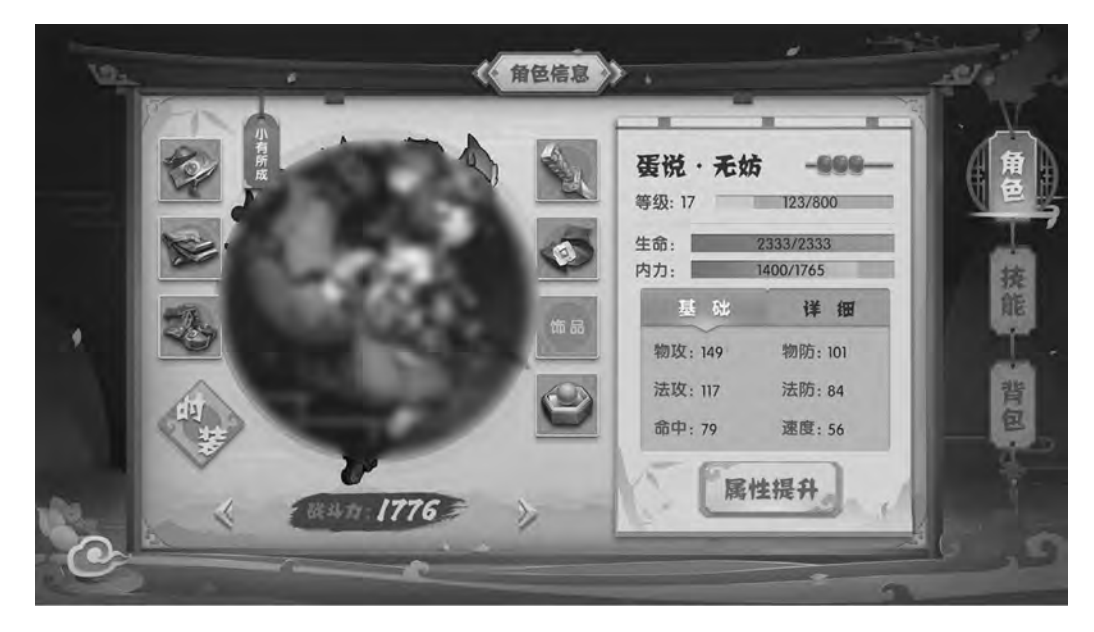

图 5-5 游戏 UI 设计作品

(4) 其他 UI 设计。如 VR(虚拟现实)界面、AR(增强现实)界面、智能设备的界面,如 智能电视、车载系统等,如图 5-6 所示。

103

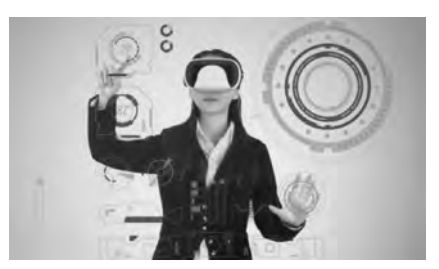

图 5-6 VR、AR 类视频应用

## 5.2 界面设计及其常用软件介绍

## 5.2.1 界面设计原则

在积淀了丰富的知识经验后,多项 UI 设计技术已趋于成熟,具备科学性与规范性。在 此基础上,它的很多原则和规范是必须掌握的。下面将详细介绍移动端和 PC 端的 UI 设计 原则。

#### 1. 移动端 UI 设计原则

因为移动端在屏幕尺寸和操作方式等方面具有局限性,所以移动端 UI 设计的形式和 内容较为简洁,设计师在制定方案时要遵守的规则也相对简单。即便如此,移动端 UI 设计 中仍要遵循以下基本原则。

(1)一致性原则。

一致性原则是移动端 UI 设计中最重要的一项原则,它是指 UI 交互元素的一致和交互 行为的一致。这些单个元素是组成 UI 的基础,它们的设计首先需要有统一的风格,然后建 立统一的标签来完成元素的设计,如图 5-7 所示。

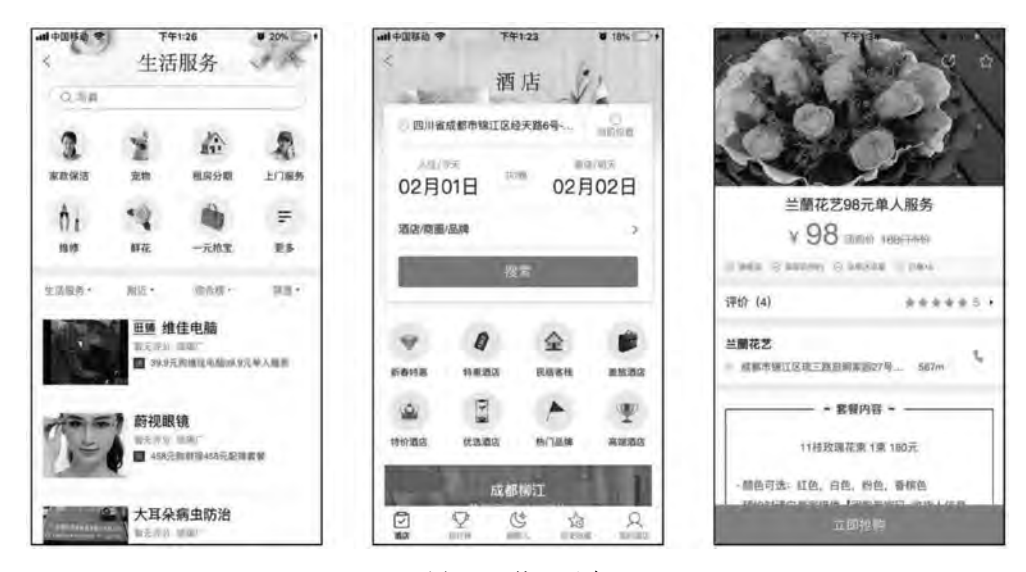

图 5-7 统一元素

(2) 习惯性原则。

所有的设计都是为用户服务的,所以在进行移动端 UI 设计时,应该更多地为用户考虑,严格按照用户的操作和使用习惯等进行设计。以用户的语言习惯为例,在做移动端 UI 设计时,按钮和菜单上的文字内容设定就需要遵从用户的语言习惯,如图 5-8 所示。

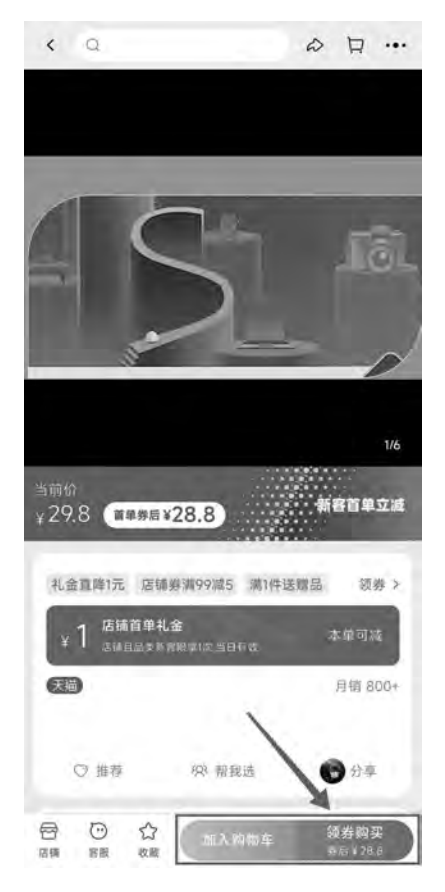

图 5-8 操作按钮名称设为中文

除语言习惯外,用户的操作习惯也是影响移动 UI 设计的重要因素。例如,用户使用手机操作习惯分为单手持握、双手持握和抱握 3 种方式,如图 5-9 所示。

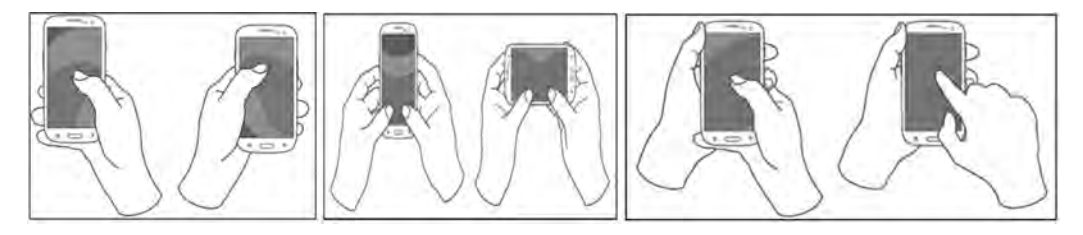

图 5-9 用户操作手机的 3 种习惯

(3) 清晰性原则。

清晰性原则是指保持 UI 设计的清晰性。清晰的 UI 不仅更美观,而且也更利于用户浏

105

第 5 览信息。主题不明确且信息概念模糊的 UI 会影响用户的使用体验,从而大大降低 App 的 使用率。清晰性原则设计效果示意图如图 5-10 所示。

| 首页预报预警          | 雷达 云图 天  | 气地图 专业产品 | 资讯视频节    | 气 我的天空 ] | es -              |                 |
|-----------------|----------|----------|----------|----------|-------------------|-----------------|
| <b>⑤</b> 预捆     | ž        |          |          |          |                   | 输入城市            |
|                 |          |          |          |          | 1.10 5 4 440      | *** + + = & ^   |
| 全国 > 湖北 ><br>今天 | 西汉 > 城区  | 7天       | 8-15天    | 407      | 1:30更新   数据;<br>天 | 来源 中央气象名<br>雷达图 |
| 13日 (今天)        | 14日 (明天) | 15日 (后天) | 16日 (周六) | 17日(周日)  | 18日 (周一)          | 19日(周二)         |
| -ò-             | -;¢;-    | -ò:-     | Ö        | 0        | <i>.</i> .        | 0               |
| G               | Ø        | G        | 0        | 9        | 0                 | Q.              |
| 晴               | 靖转多云     | 睛        | 多云转小雨    | 小雨转中百    | 中面                | 中爾岐大雨           |
| 36/29°C         | 36/30°C  | 37/30°C  | 35/27℃   | 34/27°C  | 32/26°C           | 33/26℃          |
|                 | AT       | TA       |          | * *      | AT                | <b>≁</b> ≈      |
| 344段.           | 1-4级     | 3-4级     | 3-4级     | - Q.     |                   | 1-45230 < 19/   |
| 分时段预报           | 生活指数     | 1.       |          |          | I                 | 蓝天预报 〇 田        |
| 08时             | 11时      | 14时 1    | 7时 20    | 时 23时    | 02时               | 05时             |
| - <b>O</b> -    | -0-      | ÷.       | o C      | , G      | G                 | G               |
|                 | 35℃      | 36℃ 3    | 6°C      | er.      |                   |                 |
| 32℃             |          |          | 33       | 30°C     | 30°C              | 30°C            |

图 5-10 清晰性原则设计效果示意图

(4) 易用性原则。

易用性原则是指移动 UI 设计需要清晰地表达出 UI 的功能,以减少用户的选择错误。 如图 5-11 所示的 UI 设计即严格遵循易用性原则,将不同的功能利用选项卡进行了合理的 分区,并搭配简单的文字说明其功能。

(5) 人性化原则。

人性化原则是指移动 UI 设计要协调技术与用户的关系,既能满足用户的功能需求,又 能满足用户的心理需求,给用户方便、舒适的体验。如图 5-12 所示,这款阅读 App 就允许 用户根据自己的审美喜好定制 UI 的背景、文字的字体和字号等,以及根据自己的操作习惯 定制 UI 的操作方式。

### 2. PC 端 UI 设计原则

作为传播信息的一种载体,网页需要遵循相应的设计原则,但由于表现形式、运行方式

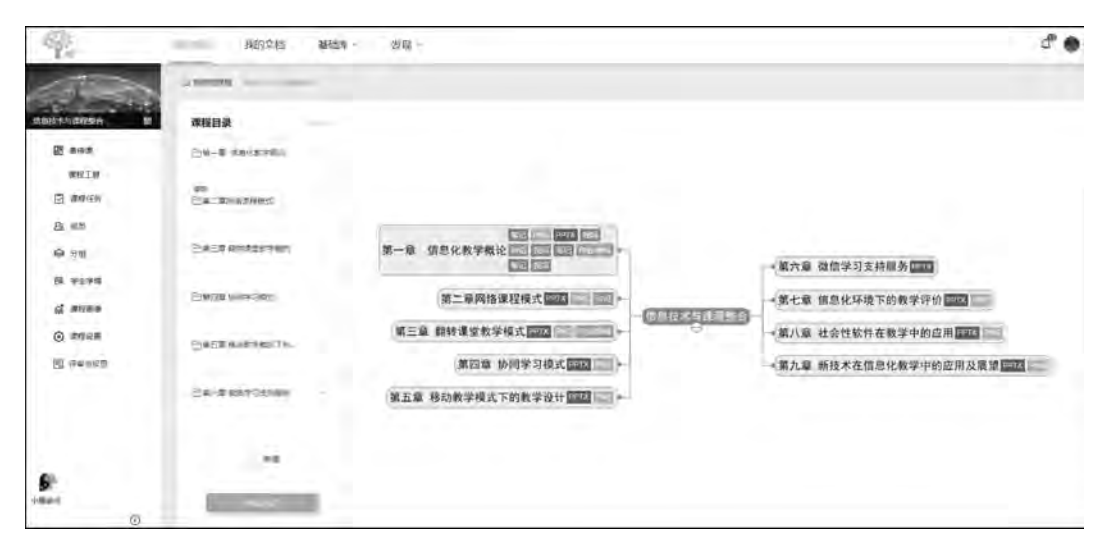

图 5-11 易用性原则 UI 设计效果示意图

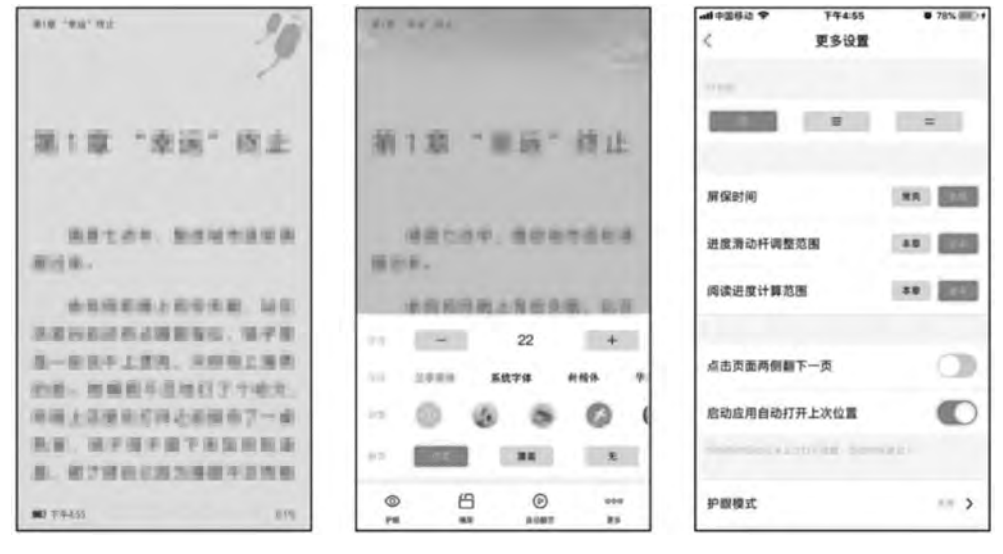

图 5-12 自定义设置

和社会功能的复杂性,原则也呈现出多元化的形式。本书将以 PC 端 UI 设计为例介绍通用性的设计基本原则。

(1) 以用户为中心。

"以用户为中心"的原则实际上就是要求设计者要时刻站在浏览者的角度来考虑,主要体现在3个方面:考虑使用者观念、考虑用户浏览器和考虑用户的网络连接。

(2) 视觉美观。

设计网页界面时,首先对页面进行整体的规划,根据网页信息内容的关联性,把页面分 割成不同的视觉区域;然后根据每个部分的重要程度采用不同的视觉表现手段,在设计中 给每个信息一个相对正确的定位,使整个网页结构条理清晰;最后综合应用各种视觉效果 表现方法,为用户提供一个视觉美观、操作方便的网页界面,效果如图 5-13 所示。

107 第 5

章

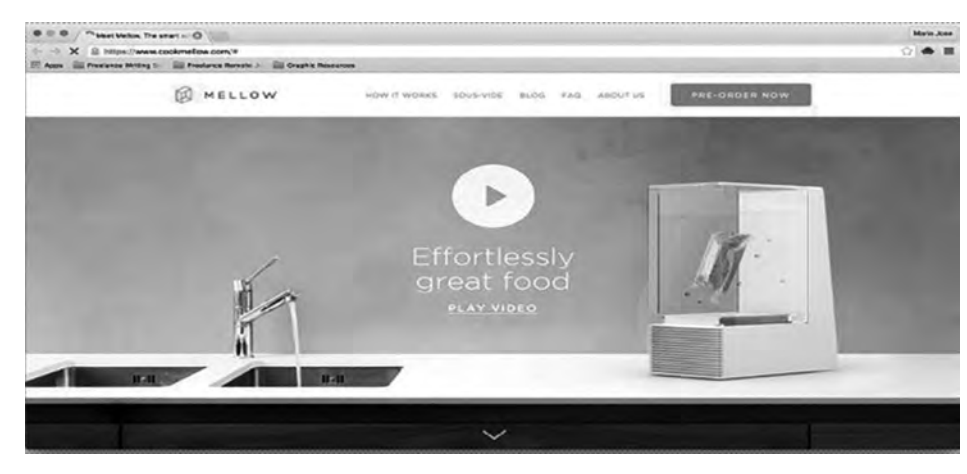

图 5-13 视觉效果图

## (3) 主题明确。

网页界面设计表达的是一定的意图和要求,有明确的主题,并按照视觉心理规律和形式 将主题主动地传达给观赏者,使主题在适当的环境中被人们及时地理解和接受,从而满足其 需求。从图 5-14 中可以非常明确地看出这是一个电商平台的网站。

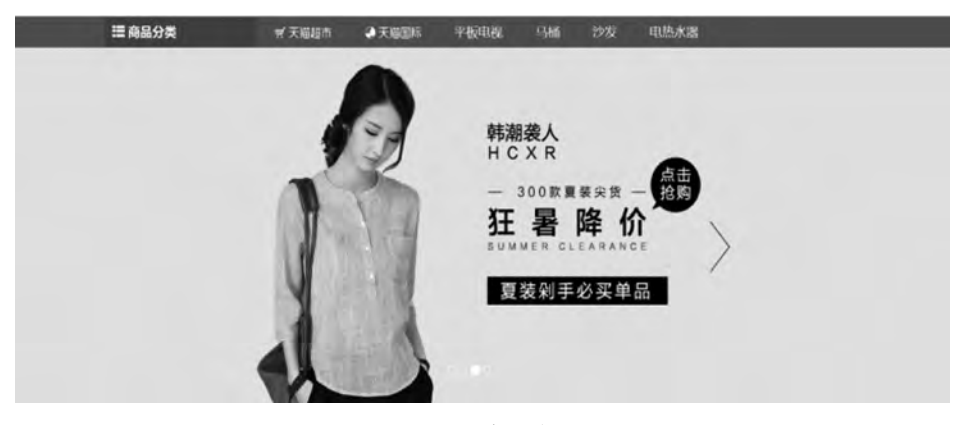

图 5-14 电商平台网站

(4) 内容与形式统一。

任何设计都有一定的内容和形式。设计的内容是指主题、形象、题材等要素的总和,形 式是指其结构、风格、设计语言等表现方式。一个优秀的设计应该是形式对内容的完美表现,即实现形式与内容的统一是非常重要的,如图 5-15 所示。

| 1907 Hild()) 350 No. (1917) | DF 102 104 | HE . |  |
|-----------------------------|------------|------|--|
|                             | Bai        |      |  |
|                             |            | ie-T |  |
|                             |            | 0    |  |

图 5-15 百度首页

## 5.2.2 界面设计技巧

设计技巧是在进行某项设计时所采用的设计手段与技能,是从已有的设计过程或在已 有的设计经验的基础上整合总结出的系统的设计理论,用来指导设计师进行合理有效的设 计过程,使得设计过程有章可循、有条有理。

## 1. 用颜色和字重来设计层级

当面对需要信息层级结构的内容时,仅用放大字号表示强调和重要性通常不能解决问题。信息层级不仅是不同尺寸字体的组合,而是由字体尺寸、字重、字体颜色形成对比的正确组合。对比差异越大,层级关系表现越明显。如图 5-16 所示,合理搭配字重和颜色,可使信息层级更加清晰。

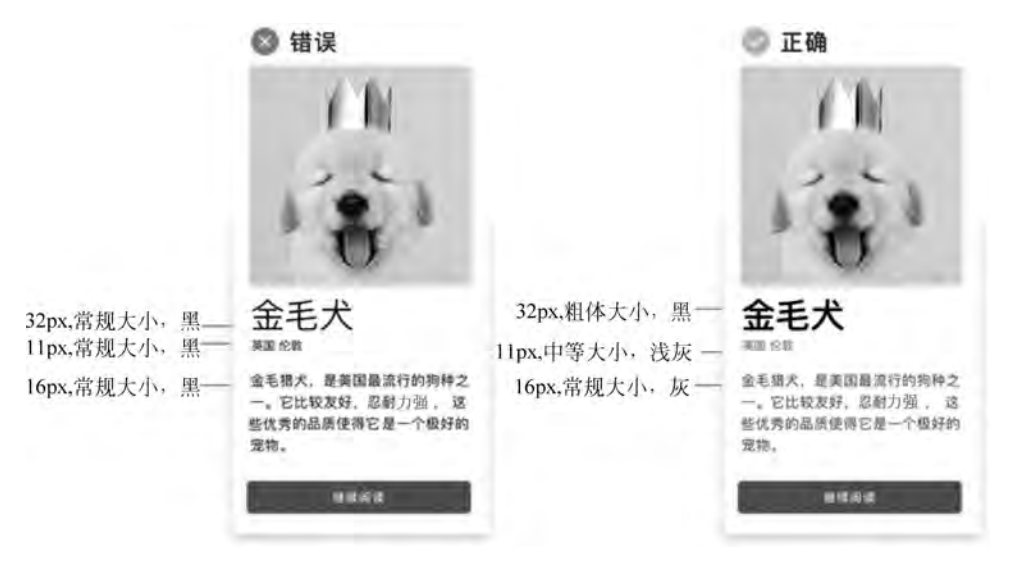

图 5-16 信息层级与字体样式搭配的示范

#### 2. 运用数学原理理解颜色

理解颜色对设计师来说是必不可少的一项技能,一个简单的添加和减少色相、饱和度、 亮度(HSB)就像魔术一样能达到很好的效果,即可以轻易地去掉单调的图标内部白色背景,如 图 5-17 所示。

如何计算 HSB 中的加法和减法?实际上有两种方法。

方法 1: 可以看到在整个图形(圆形背景,文件夹,装饰条)中,色相(H)值保持 123 不变,而饱和度(S)和亮度(B)是变化的,效果如图 5-18 所示。

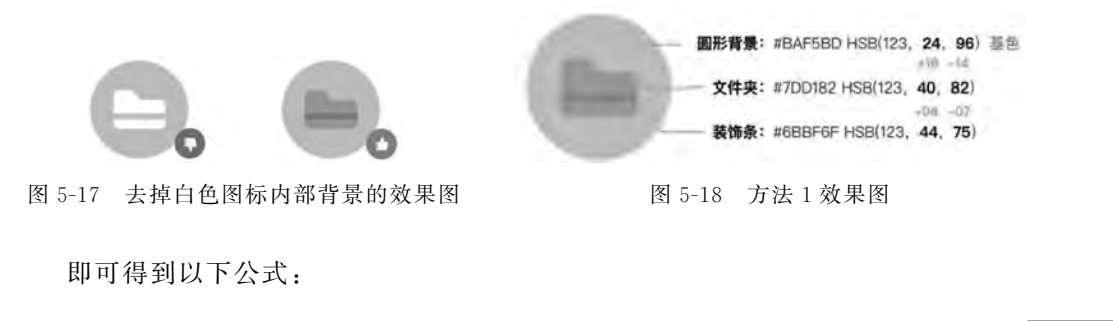

第 5

章

较暗的颜色值=饱和度增加,亮度减少 更亮的颜色值=饱和度减少,亮度增加 方法 2:方法 1的公式依然适用,但是色相 (H)值发生了变化,效果如图 5-19 所示。在各 种设计材料中使用的颜色模式 RGB 和 CMY 在 这方面也非常有意义。RGB 分别代表红色、绿 色和蓝色,而 CMY 代表青色、洋红色和黄色。

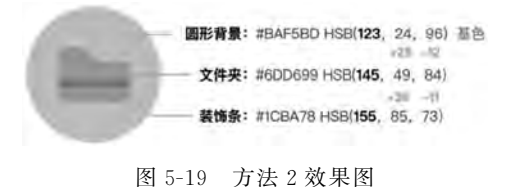

通过移动颜色选择器得到想要的颜色后,基于方法1中的公式,则可得到以下的颜色 公式:

红色,绿色,蓝色(RGB)+方法1公式=颜色变深

青色,洋红色,黄色(CMY)+方法1公式=颜色变浅

#### 3. 使用间距分隔

除了在两组之间添加一条线来表示分隔之外,也可在两组之间使用宽敞的空间达到更 好的效果。如图 5-20 所示,其目的是通过在标题和作者之间使用 24px 的大间距来创建 分离。

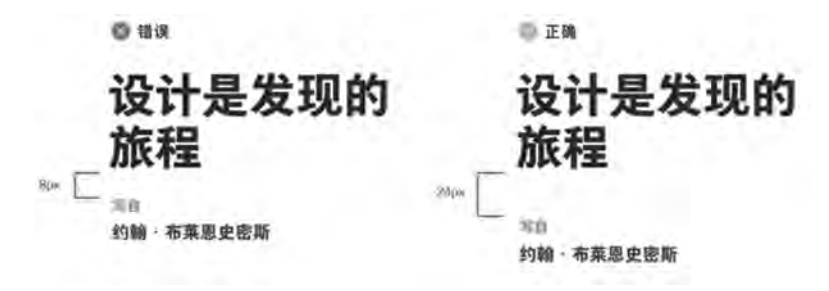

图 5-20 正确使用间距分隔效果图

#### 4. 使用颜色来分隔行

对于用户来说,如果行与行之间没有很明显的区别,阅读起来会很困难,因此,除了使用 线条之外,在列表中添加彩色背景对阅读中的用户来说也很有效,并且对设计师来说也会更 有乐趣,效果如图 5-21 所示。

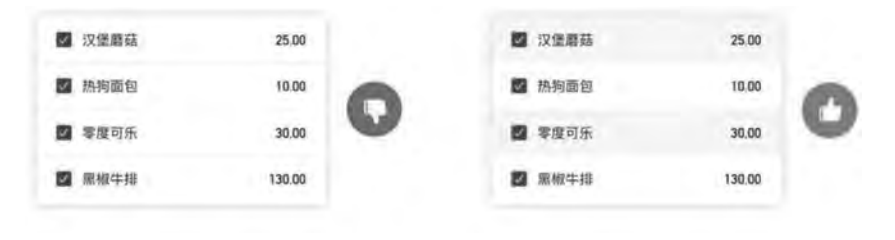

图 5-21 使用颜色分隔效果图

### 5. 控制行的长度

大多数设计师经常使内容的长度更长,以便符合页面,但这样设计会使用户造成视觉疲劳,因此,在设计内容长度时每行应控制在45~65个字符。同时,为使整个文本与页面垂直

居中,还需要调整行的长度,这样就可以减小段落间的空白区域,效果如图 5-22 所示。

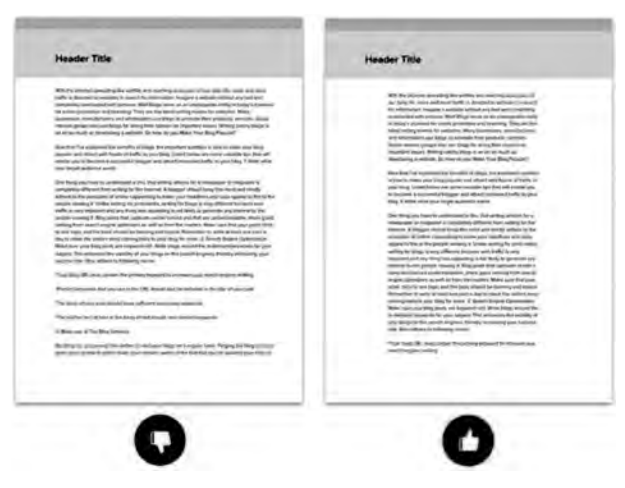

图 5-22 合适的行长度效果图

## 6. 组件化提升效率

如果之前已经制作了5种卡片接口、10个按钮、5个标题样式等,在开始为特定内容创 建界面之前,可以查看之前创建的设计,或许会找到可以循环使用的样式。

例如,可以使用"Aa 的兴趣打卡 11Day"的样式,并将其替换为"Aa 的潜水日记"的内容,而不是重新"发明轮子"并为"Aa 的潜水日记"创建另一张界面卡片。这将为设计师节省时间,同时还能保持界面一致,其效果如图 5-23 所示。

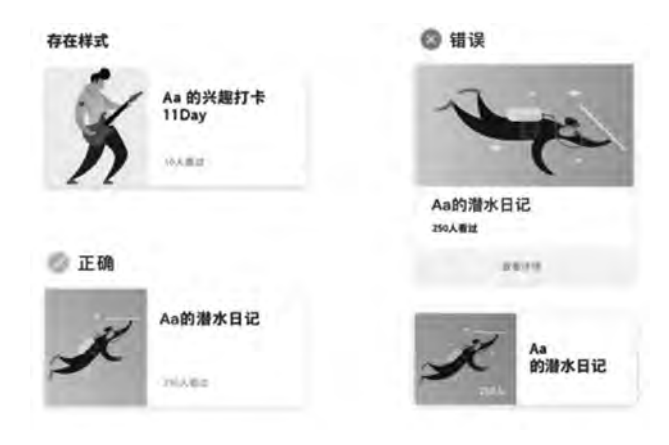

图 5-23 组件化效果图

## 5.2.3 UI界面设计常用软件介绍

常用的 UI 设计软件种类较多,功能也各有特色,主流的设计软件有 Photoshop、 Illustrator、Sketch 和 Adobe XD 等,如图 5-24 所示。Photoshop 是最流行的图像编辑器之 一,是 UI 设计师入门的必备界面设计工具,具有强大的图片编辑和处理功能; Sketch 是一 款强大的矢量绘图界面设计工具,可以让界面设计变得更简单、更高效。而有些软件在交互 上很有特色,如 Axure、Xmind、After Effect、Keynote 和墨刀等,如图 5-25 所示。Axure 是

111 第5章 一款专业的交互原型设计工具,可以体现产品的业务逻辑;交互逻辑和视觉逻辑;After Effect 是一款关于图形和视频处理的界面设计工具,可进行动态交互设计。

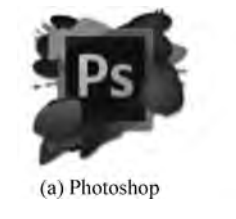

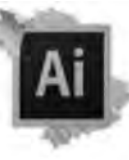

(b) Illustrator

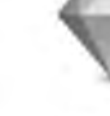

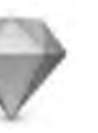

(c) Sketch

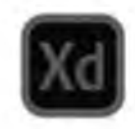

(d) Adobe XD

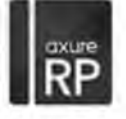

(a) Axure

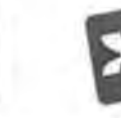

(b) Xmind

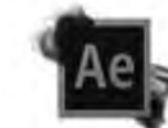

(c) After Effect

图 5-25 交互类设计软件

图 5-24 主流的 UI 设计软件

-

(d) Keynote

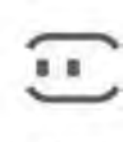

(e) 墨刀

## 1. Photoshop 相关介绍

Adobe Photoshop(简称 PS)是由 Adobe Systems 开发和发行的图像处理软件。PS 主要处理以像素构成的数字图像,使用其众多的编修与绘图工具,可以有效地进行图片编辑工作。PS 功能众多,在图像、图形、文字、视频等各方面都有涉及。从功能上看,该软件可进行图像编辑、图像合成、校色调色及色效制作等工作。

PS的界面由菜单栏、工具栏、选项栏、工作区、文档标签、面板这几个部分组成,界面如图 5-26 所示。

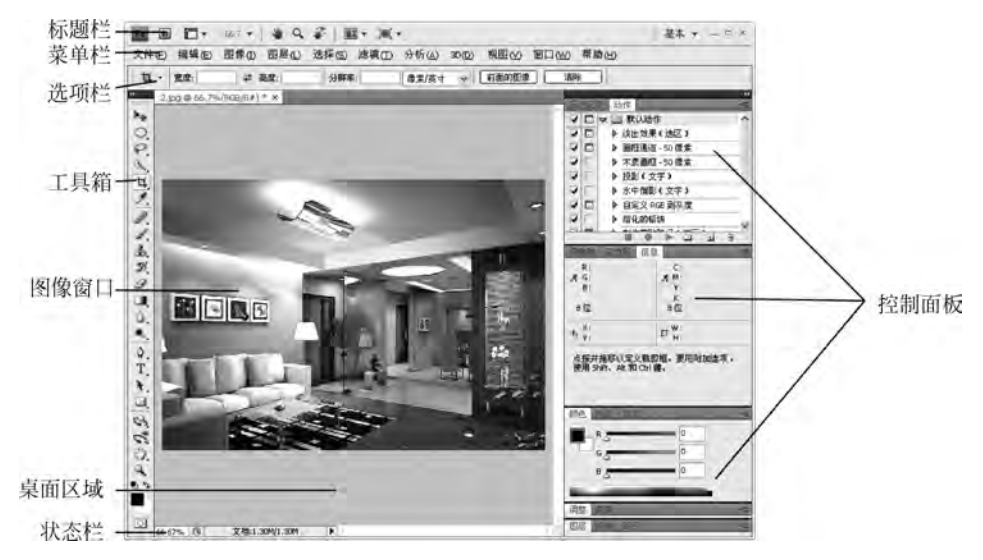

图 5-26 PS 界面示意图

在 UI 界面设计中,该软件主要负责移动端或 PC 端界面原型图设计、Banner 设计、图形与图标设计、图片处理等以静态视觉为核心的工作。

(1) PC 端或移动端的界面原型图设计。

在设计 PC 端或移动端界面时,需要事先规划好界面中各个模块与功能的布局,确保应 用的操作流程符合逻辑,如图 5-27 所示。

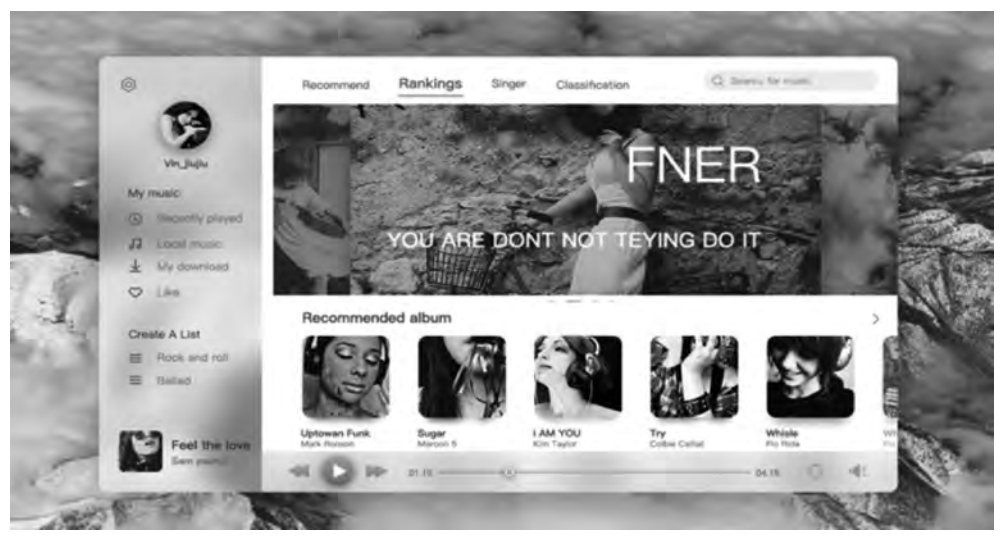

图 5-27 界面设计

(2) 图形与图标设计。

在图形与图标设计方面, PS 中提供了强大的矢量工具与布尔运算功能, 可根据创作需求绘制规则或自由形态的图标与图形, 如图 5-28 所示。

(3) 图像处理。

在图像处理方面,PS也能胜任图像合成、图像精修、图像校色、图像格式转换等编辑工作。如图 5-29 所示为精修前后的模特图像,精修后的模特肌肤明显更干净、明亮。

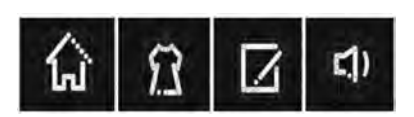

图 5-28 图形与图标基本轮廓设计

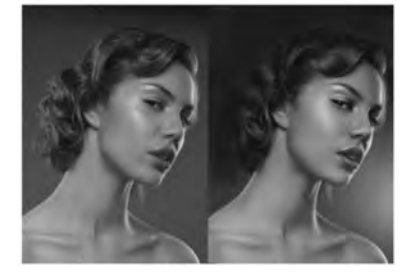

图 5-29 人像精修对比效果图

## 2. Adobe XD 相关介绍

Adobe XD(全称为 Adobe Experience Design)是一款集原型设计、界面设计和交互设计于一体的软件,它能够设计任何用户体验界面、创建原型和共享文档。从 PC 端网站和手机端移动应用程序设计到语音交互等,Adobe XD 软件都能全面覆盖和实现。

Windows上的 Adobe XD 的工作区可分为: A. 设计模式, B. 原型模式, C. 手机预览模式, D. 缩放级别, E. 在线共享, F. 属性检查器, G. 粘贴板, H. 画板, I. 工具栏, J. 弹出菜单, 如

第 5

章

### 软件工程导论与项目案例教程(微课视频版)

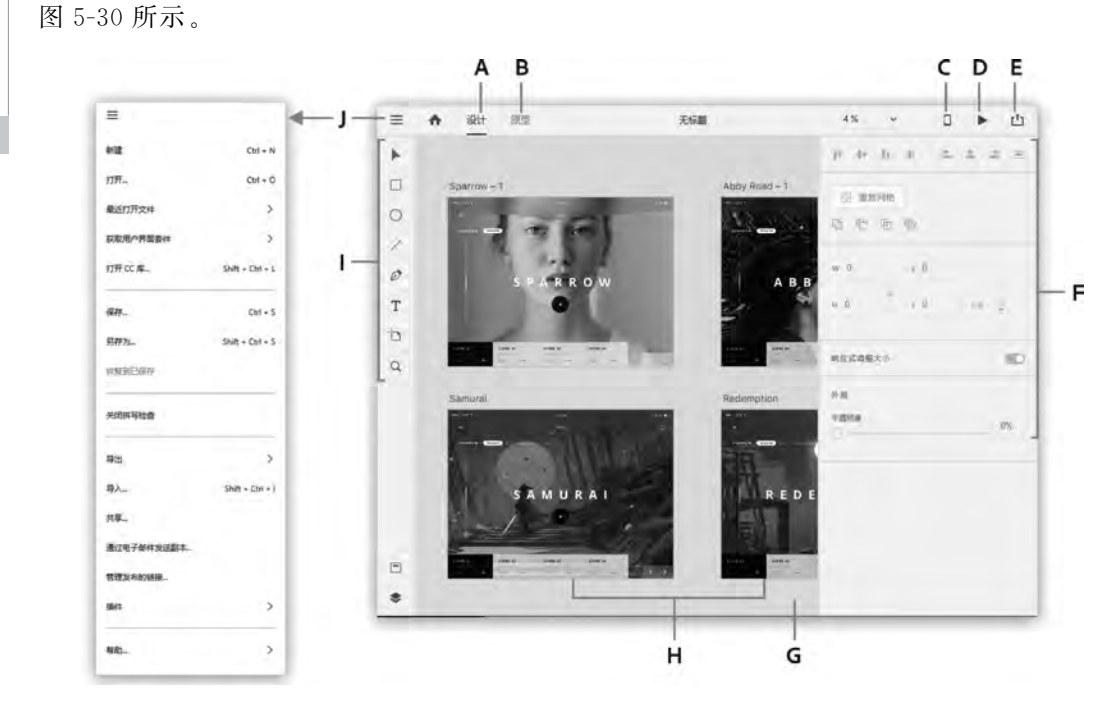

图 5-30 Adobe XD 工作区示意图

在 UI 设计中, Adobe XD 专注于界面设计, 它拥有简洁的操作界面, 功能清晰, 无弹窗, 启动速度和运行速度快, 且非常轻量化。

(1)页面原型设计。

在页面设计视图模式下,用户可以在艺术板上任意绘制和设计图形,如图 5-31 所示。

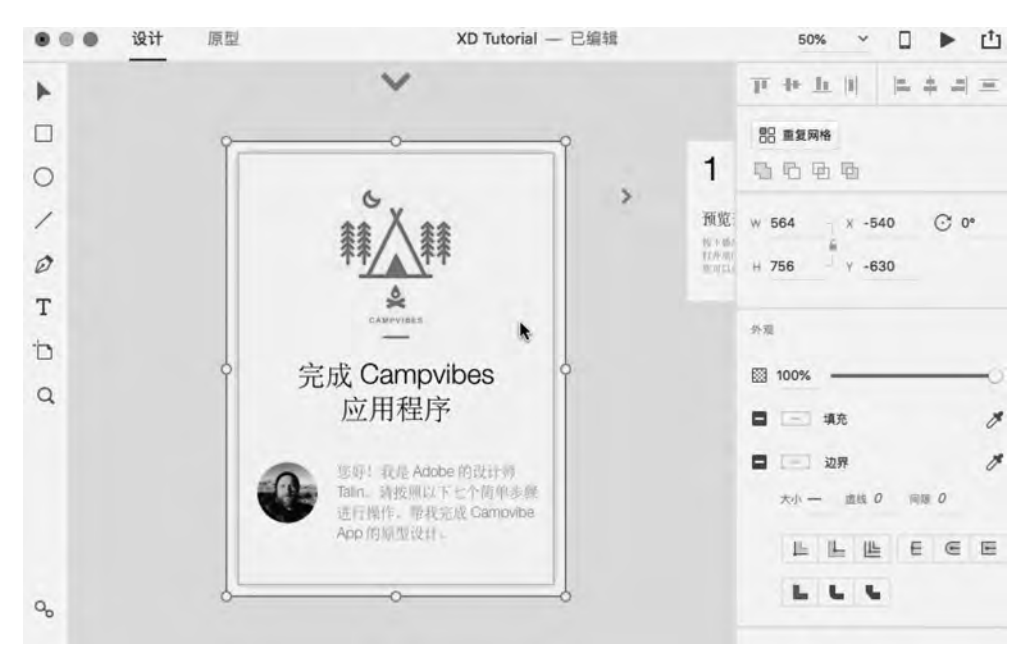

图 5-31 利用 XD 设计界面

114

(2) 原型交互设计。

在原型交互设计视图模式下,用户可以拖出线条连接两个艺术板页面,或是连接艺术板 页面中的某个功能,或是连接艺术板页面与某个功能,从而形成交互,如图 5-32 所示。

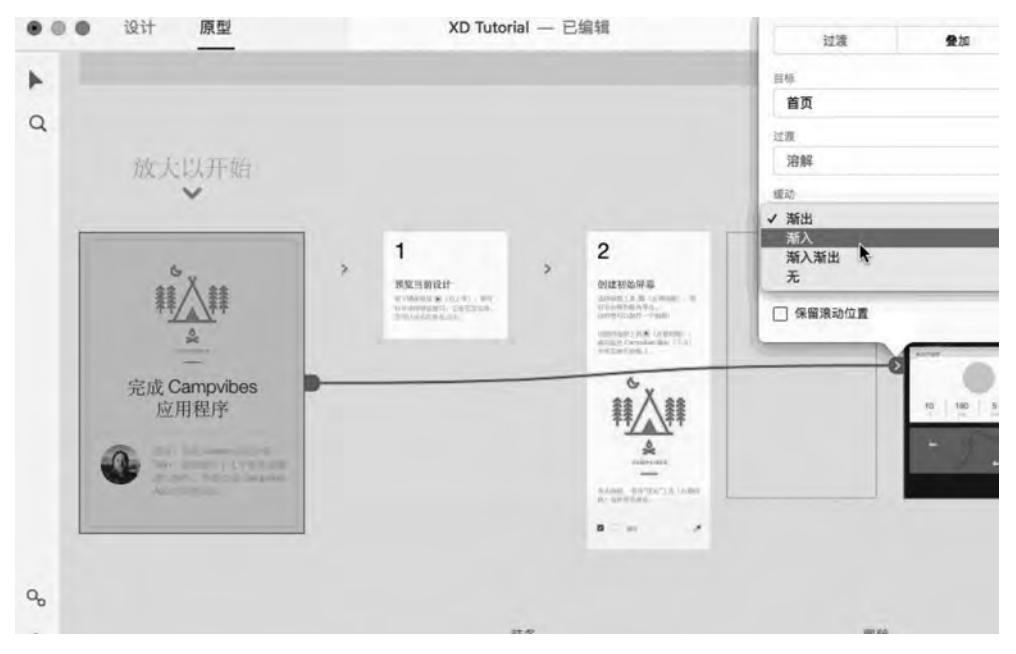

图 5-32 交互设计操作示意图

## 5.3 交互设计及其常用软件介绍

## 5.3.1 交互设计的概念

交互设计(Interaction Design,IxD),也称为互动设计,是指设计人和产品或服务互动的一种机制。简单来说,就是人们在使用网站、软件、消费产品时产生的互动行为,如图 5-33 所示。

交互设计需要体现的要素可以归纳为以下7个方面。

- (1) 商业: 要满足商业目标。
- (2) 任务: 要充分考虑用户使用产品的目的,其次考虑视觉展现。
- (3)易用:要对新用户来说是友好的,易于学习、易于掌握的。
- (4)一致:设计中的控件、交互方式要一致。
- (5)清晰:主模块和主功能清晰。
- (6)反馈:有操作就有反馈,提示信息必须有效而且无干扰。
- (7) 友好:实时帮助信息、容错机制、柔和提示信息。

从这些要素中,会发现它们都是围绕着用户的体验、目标和需求体现出来的。也就是 说,交互设计的核心其实是用户,产品的外观、功能设计都是用来服务用户的,所以交互设计 的本质应该是"以用户为中心"。那么什么是以用户为中心呢?简单来说,在进行产品设计

節

116

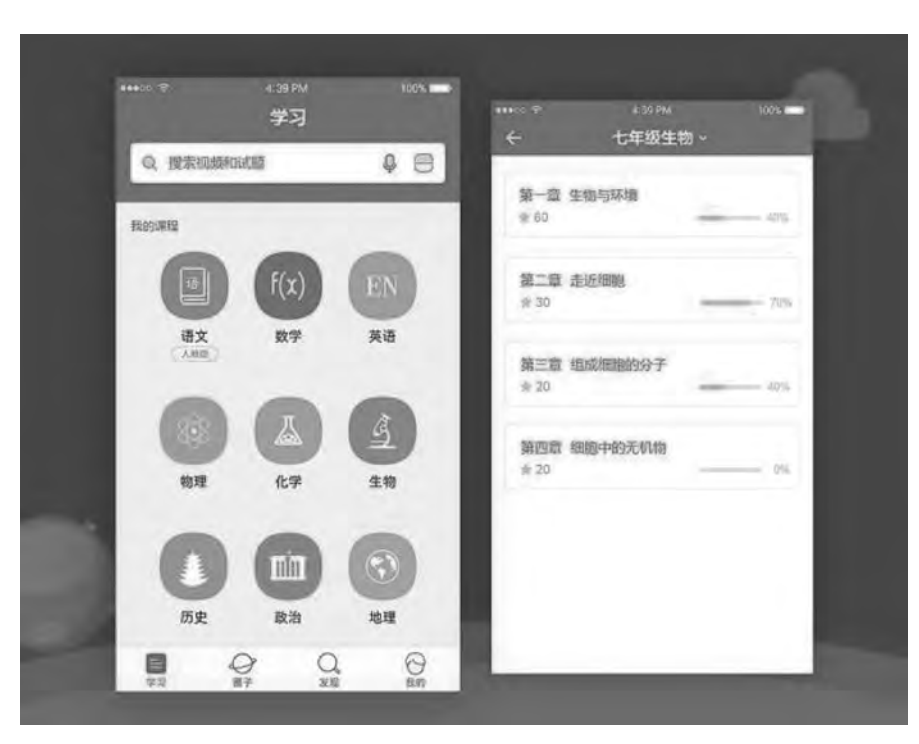

图 5-33 交互设计

时从用户的需求和用户的感受出发,围绕用户设计产品,而不是让用户去适应产品。

## 5.3.2 交互设计的流程

按照交互设计各阶段不同的设计任务,可以分为前期准备阶段、中期设计阶段和后期跟 进阶段。在前期准备阶段主要完成的是需求分析、用户建模;中期设计阶段主要包括制作 流程图、低保真原型和高保真原型;在后期跟进阶段,视觉设计师要与工程师详细描述交互原 型的结构、设计的细节,在开发过程中及时跟进,随时发现遗漏的问题,保证开发的完整性。

1. 需求分析

需求分析是指对要解决的问题进行详细的分析,弄清楚问题的要求,以及最终要得到的 效果。在交互设计中,需求分析就是指深度理解用户需求,挖掘用户的深层次需求。聆听用 户需求,深度剖析用户底层需求要点,找准用户痛点,这就是需求分析的精髓。

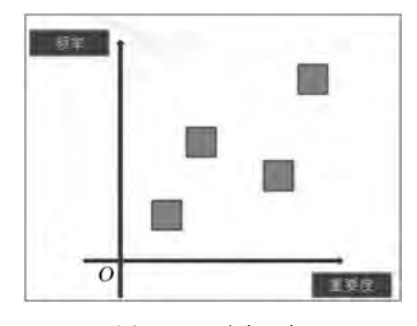

图 5-34 需求坐标

#### 2. 用户建模

(1) 建立需求坐标。

需求坐标就是将用户的需求以二维坐标的形式呈 现出来,如图 5-34 所示。这个坐标是以重要度和频率 为坐标轴,将用户的需求按照重要度和频率在坐标中 标示出位置。越靠近坐标原点位置的需求,其重要度 及使用频率越低,也就表明需求率越低。反之,越靠近 右上方的需求,其重要度及使用频率越高,即需求率 越高。 通过用户需求坐标,能列出任务的优先层级,能够了解哪些功能是用户最需要、最关注的,这样的功能就要在产品的第一层级上显示。次要的、关注较少的信息在架构时可在产品的第二、第三层级上显示。这样有所依据的信息架构方法,能够使产品信息主次分明,同时避免冗余,让用户能够更方便、快捷地找到自己想要的信息。

(2) 用户建模卡片。

用户建模是指虚构出一个用户用来代表产品面向的核心用户群。这个虚构用户具备该 用户群体所有的典型特征,可以包括性别、年龄、地域、需求、喜好等,要能够反映出用户群的 痛点问题。一般一个产品通常会设计 3~6个用户模型代表所有的用户群体。图 5-35 展示 的是为某外卖产品建立的用户建模卡片。

|         | 姓名:张三                                  |                        |
|---------|----------------------------------------|------------------------|
| 12      | 性别: 男                                  | 14 11 10 14            |
|         | 年龄: 21                                 | - 核心用产                 |
| - P     | 性格: 宅                                  |                        |
| No.     | 所在地:长春                                 |                        |
| 11 1    | 使用频率: 平均每天两三次                          |                        |
| 用户特征    | 张三是学校的一名学生,因总玩;                        | 游戏,常没时间吃饭              |
| 需求情景    | 薛峰所在寝室距离饭店较远,冬<br>叫外卖                  | 天冷,经常玩游戏,吃饭都要          |
| 认知过程    | 一次订餐时,在网页上看到了这;<br>且价格也不贵              | 款App,下单快,送餐也快,并        |
| 决策心理    | 下一次订餐时用了这款 App, 订5<br>还有优惠券可用, 以后还会选择, | 餐很容易,每份便宜 3~5 元钱。<br>用 |
| 关注因素    | 订餐过程尽量简化,价格越低越;                        | 好,送餐快,服务态度好            |
| 行为过程    | 肚子饿了→打开贪吃舌 App→选<br>游戏送餐上门             | 择美食→单击订餐→支付→玩          |
| 使用结果满意度 | 需求被满足了,并超过用户预期,                        | 再也不怕饿肚子了               |

图 5-35 用户建模卡片

#### 3. 制作流程图

流程图主要用来表现产品的信息架构,通常会用逻辑思维导图的方式来表现。常用的 逻辑思维导图软件有 Mind Manager、Xmind、Illustrator 等。这些软件可以简单、方便、美观 地展现产品的功能架构,层级清晰,一目了然。

### 4. 低保真原型制作

原型是指整个产品面市之前的一个框架设计,可以分为低保真原型和高保真原型两种。 其中,低保真原型是将页面的模块、元素、人机交互的形式,利用线框描述的方法,将产品脱 离皮肤状态,更加具体、生动地进行表达。制作低保真原型的目的是帮助设计师聚焦于结 构、组织、导航和交互功能等的设计,这些确定之后再投入时间关注界面的颜色、字体和图片 的设计,也就是设计制作所谓的高保真原型。

常见的低保真原型形式有手绘和计算机制作两种,分别如图 5-36 和图 5-37 所示。计算机制作低保真原型可以使用 Mockup、Photoshop、Illustrator、墨刀等软件。

在制作了低保真原型后,可以按照流程图的方式,构建产品的交互布局图。当下较流行的制作交互布局图的软件有墨刀、Sketch、Axure等。如图 5-38 所示即为基于某产品的交互布局分解示意图。

rr7 第

5

章

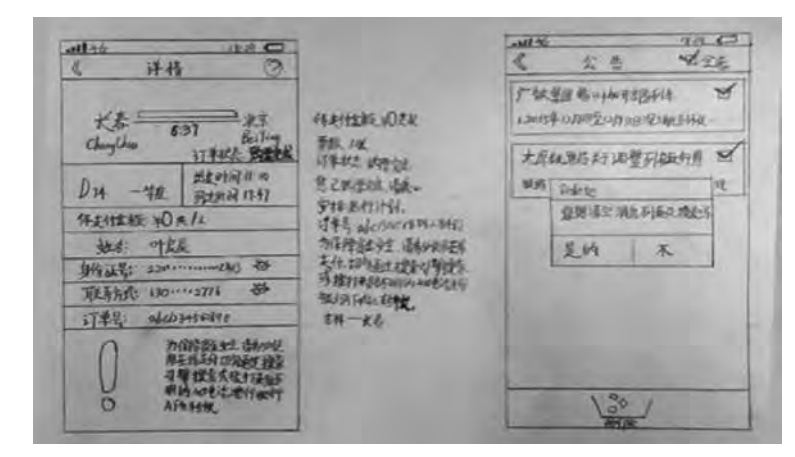

图 5-36 手绘低保真原型

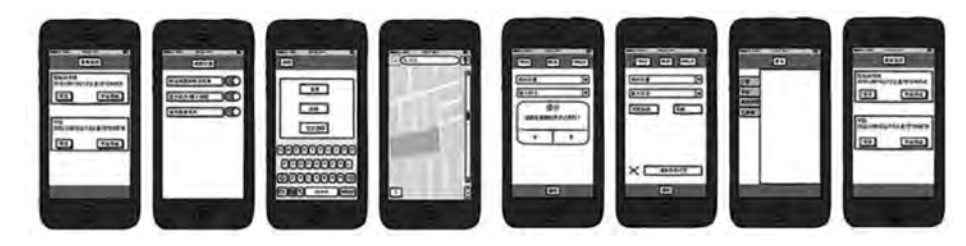

图 5-37 计算机绘制低保真原型

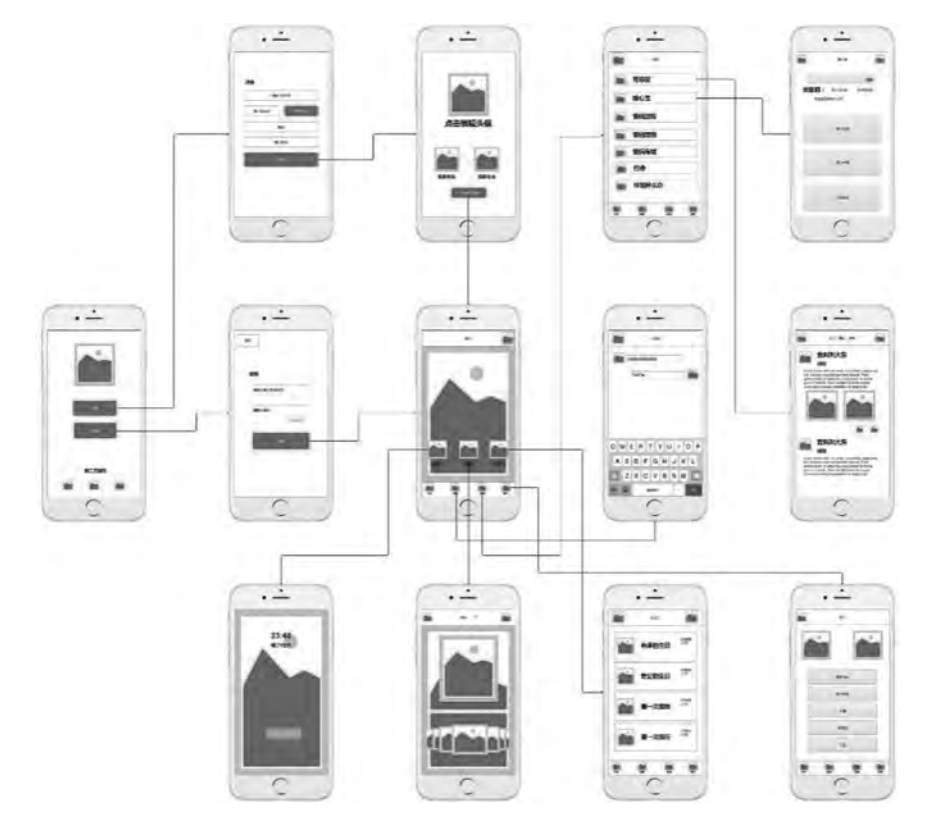

图 5-38 交互布局分解示意图

118

## 5. 高保真原型制作

高保真原型是相对低保真原型而言的,如果说低保真原型关注的是结构和流程,那么高 保真原型关注的就是细节,包括颜色、字号、间距等规范性问题,如图 5-39 所示。

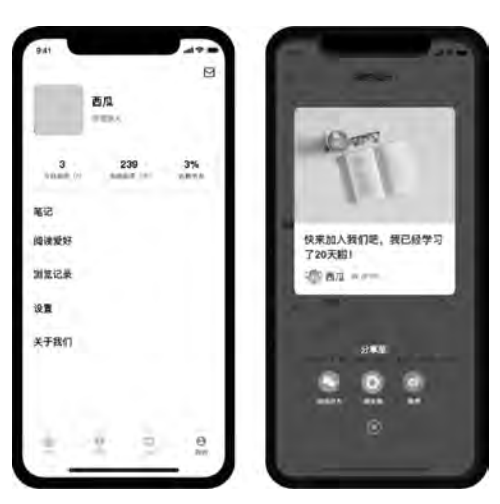

图 5-39 高保真原型

## 5.3.3 交互设计常用软件 Axure RP 介绍

Axure RP 是一款专业的快速原型设计工具,可在官网下载,支持 Windows 和 mac OS。 它可以服务于团队中负责需求定义、产品功能设计的产品经理、需求工程师和交互设计师, 让他们快速创建 Web 网站或移动 App 的低保真线框图、高保真可交互原型、业务流程图和 需求规格说明书等,且支持多人协作和版本管理。

Axure RP软件界面大致可以分为8个区域,分别为菜单栏区域、工具栏区域、页面区域、元件库区域、母版区域、工作区域、检视区域、页面概要区域,如图 5-40 所示。

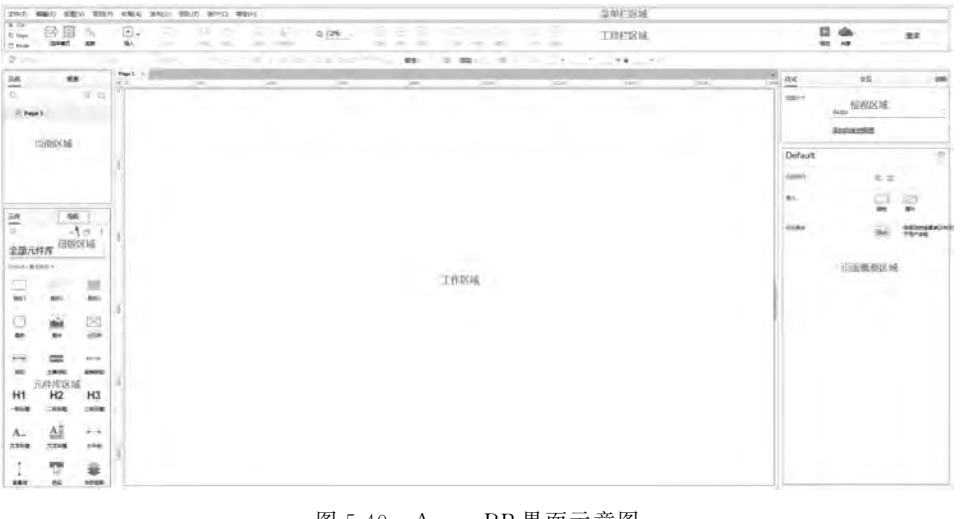

图 5-40 Axure RP 界面示意图

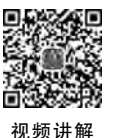

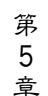

Axure RP 的页面管理采用类似操作系统的文件夹和页面文件的管理方式,不同点是, 页面文件可以存在子页面。其页面导航面板如图 5-41 所示。

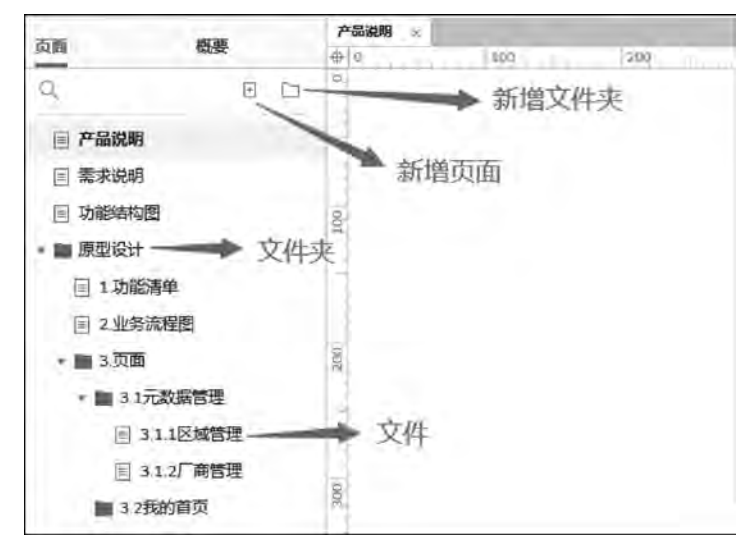

图 5-41 页面导航面板

Axure 的元件库,类似于 PPT 的模板,或者是 Office 提供的各种形状、图标,可以通过 拖曳的方式,帮助快速创建原型。元件库导航面板如图 5-42 所示。

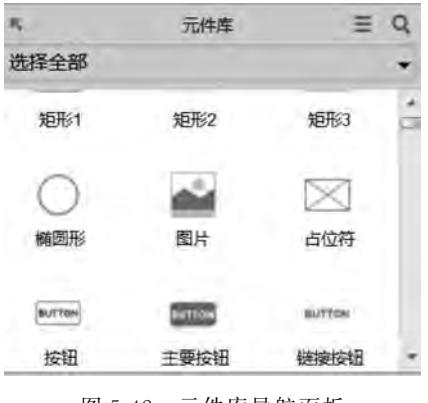

图 5-42 元件库导航面板

工具栏提供了常用按钮的快捷入口,既可以通过鼠标单击激活,也可以通过快捷键激活,如图 5-43 所示。

那么,如何设计元件的交互呢?

(1) 设置元件的类型、Tips、约束。

可通过检视面板中的属性面板,设置元件的类型(如 Text、Email、Password)、占位符、 Tips、长度、是否隐藏边框、表单提交按钮等信息,如图 5-44 所示。

(2) 对元件进行事件设置。

需选择元件后在检视的交互属性界面,选择"事件类型"选项,在弹出的对话框中,可设 计页面跳转、界面元素显示与隐藏、渐入渐出效果等各类动作,如图 5-45 所示。

| 钢笔     更多       (贝塞尔曲线) | 形状组合 形状打散 对齐 分布方式 ,              | 锁定位置 解锁                                                                                                    |
|-------------------------|----------------------------------|----------------------------------------------------------------------------------------------------|
|                         | inspector: Text Field            |                                                                                                    |
| 1700                    | (Text Field Name)                |                                                                                                    |
|                         | PROPERTIES NOTES STYLE           |                                                                                                    |
|                         | v Interactions                   |                                                                                                    |
| ф <u> </u>              | - And Case on Creale Link        |                                                                                                    |
| G                       |                                  |                                                                                                    |
|                         | T OnFocus                        |                                                                                                    |
|                         | T OnLostFocus                    |                                                                                                    |
| 10                      | More Events                      |                                                                                                    |
|                         | MOIS EVENUS                      |                                                                                                    |
|                         | v Taxt Field                     |                                                                                                    |
|                         | Туре                             | 九行天主议定                                                                                                    |
|                         | Text - 0                         |                                                                                                    |
|                         | Hint                             | 上/t/如/Dissolution                                                                                                    |
|                         | Hello World                      | 一日1並行(FlaceHolder)                                                                                                    |
|                         | An Hint Style #999999;           |                                                                                                    |
|                         | Hide hint after O Typing O Focus |                                                                                                    |
|                         | Max Length                       |                                                                                                    |
|                         | 1                                |                                                                                                    |
| 是否禁用                    | C Hide Bordero                   |                                                                                                    |
|                         | Read Only D                      |                                                                                                    |
|                         | Disabled                         | 1997.00                                                                                                    |
|                         | Submit Button                    | 设定Form表单的提交按钮                                                                                                    |
|                         | O<br>▼ Clear                     |                                                                                                    |
|                         | Tooltip                          |                                                                                                    |
|                         | 6                                | and the second second |
|                         |                                  |                                                                                                    |

图 5-44 交互属性面板设置示意图

(3)设置下拉列表值。

通过元件库选择 List Box 元件,在检视的交互属性面板中单击"添加项菜单"选项,可以批量添加下拉值,如图 5-46 所示。

因 5.4 节实战案例 1 中所采用的软件是 Axure,会详细地介绍到如何使用该软件,所以本节不再赘述其使用方法。

121 第5章

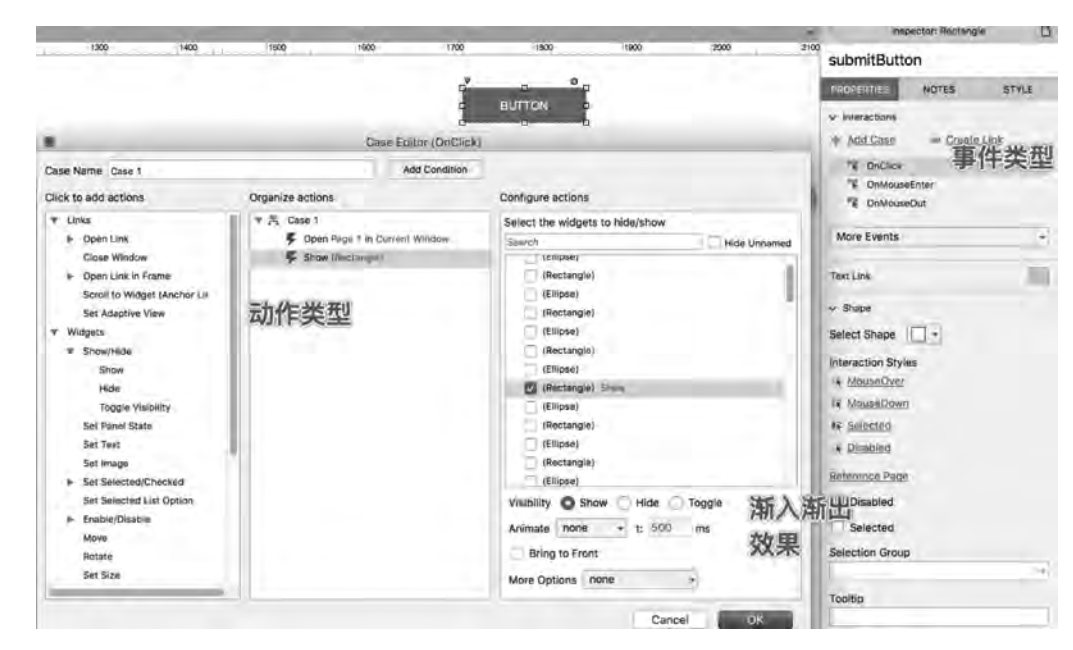

图 5-45 事件设置

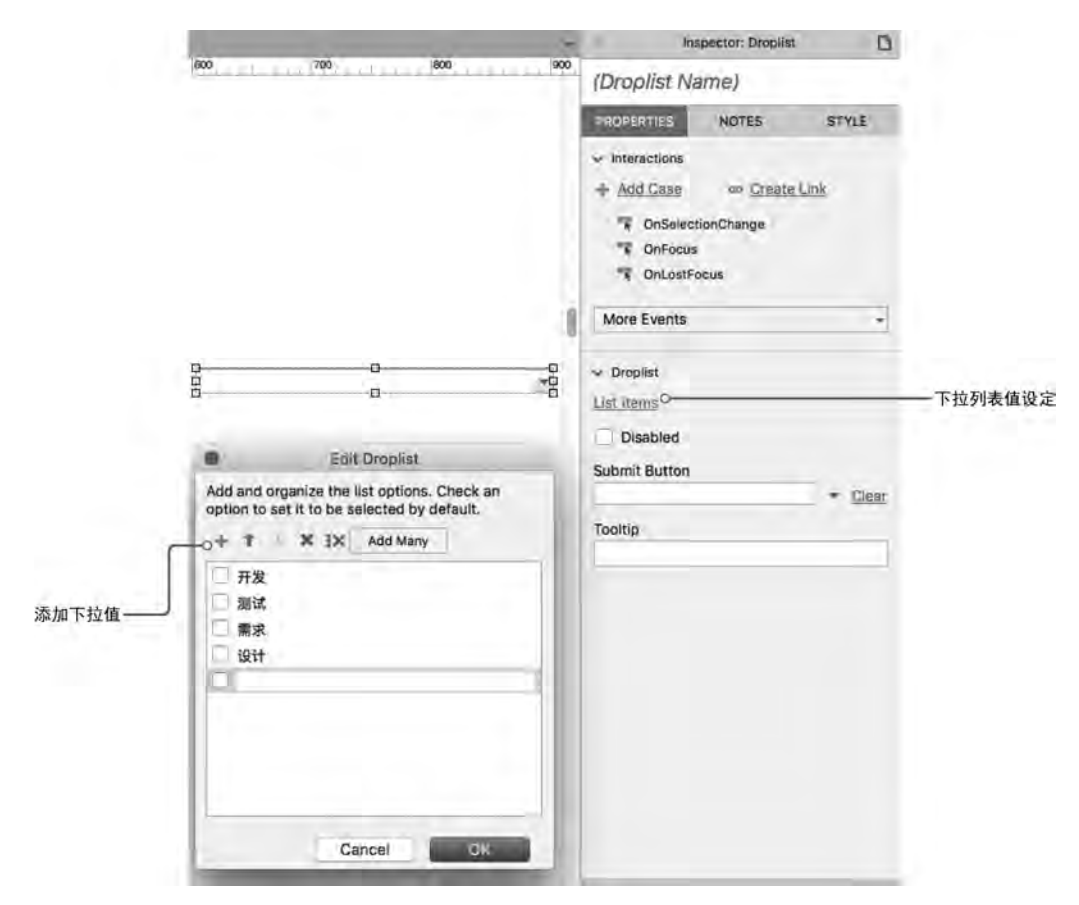

图 5-46 下拉列表值设定

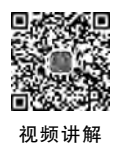

## 5.4 实战案例 1——高保真 Web 原型图设计

本节将利用 Axure 来进行"百度"网站的高保真原型制作,该软件可在官网下载。首先进行需求分析,体验该网站具体的功能;其次是制定思路,将页面进行合理划分并识别其各元件间的交互动作;最后进行实操。其具体操作流程图如图 5-47 所示。

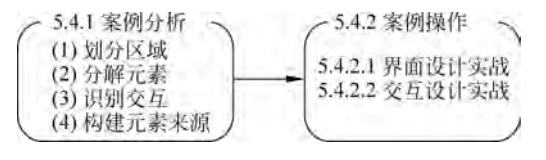

图 5-47 具体操作流程图

## 5.4.1 案例分析

"百度"的全局导航,有别于其他新闻类、工具类或企业官网类网站的全局导航视觉展示——作为搜索引擎,它更加关注搜索方面的内容展示,弱化了全局导航的展示地位。

用户单击"网页""新闻""贴吧"等超链接,会跳转至相应的页面,而每个页面的全局导航 均以相同的样式展示在页面顶部附近,如图 5-48 所示。

| Balding | 百度   |     |     |     |     |     |     | ×   | 2  | 百度 | 下下  | 百度首页 | 设度 | 22.92 |
|---------|------|-----|-----|-----|-----|-----|-----|-----|----|----|-----|------|----|-------|
|         | Q.网页 | 回视频 | 冒險所 | 意識形 | 己文库 | 三贴吧 | 前知道 | 当地間 | 87 | 10 | ₩.F |      |    |       |

图 5-48 百度导航栏

通过以上分析,本案例制作思路如下。

(1) 划分区域:将页面划分为页头区域、分类区域、内容区域和右侧区域4个区域,如图 5-49 所示。

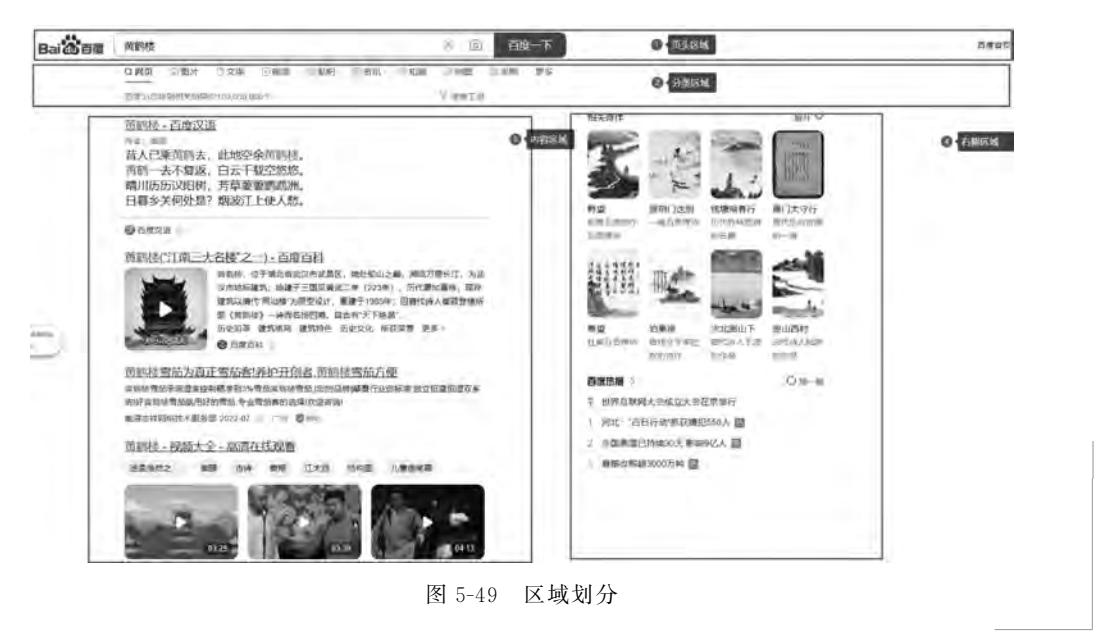

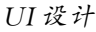

第 5 章 (2)分解元素:构成元素包括但不限于图片、文本框、文本标签、icon、按钮等。

(3) 识别交互: 逐个识别每个构成元素是否存在交互行为。对于交互设置,在每个区 域进行制作时再予以一一说明。

(4) 构建元素的来源:构建元素的来源为元件库和 iconfront。

## 5.4.2 案例操作

本案例以制作页头区域(区域①)为例,将分为界面设计和交互设计两部分进行详细介 绍。首先,进行页面设计,将所需的元素按要求进行添加、放置;其次,在按照元素之间的交 互行为进行相对应的设计。

### 1. 界面设计实战

在页面设计过程中,将分为五个步骤进行,具体说明如下所示。

步骤 1:设置原型尺寸并添加"百度"LOGO。

首先拖入"矩形 1",在"样式"面板中设置其坐标为(50,50)。为了方便操作,将案例原型的尺寸定为 1280×720px。暂时保留边框,制作完毕后设置为无边框。先搜索"百度" LOGO 并复制粘贴到编辑区域,将其坐标设置为(80,75),尺寸设置为 150×49px。效果如 图 5-50 所示。

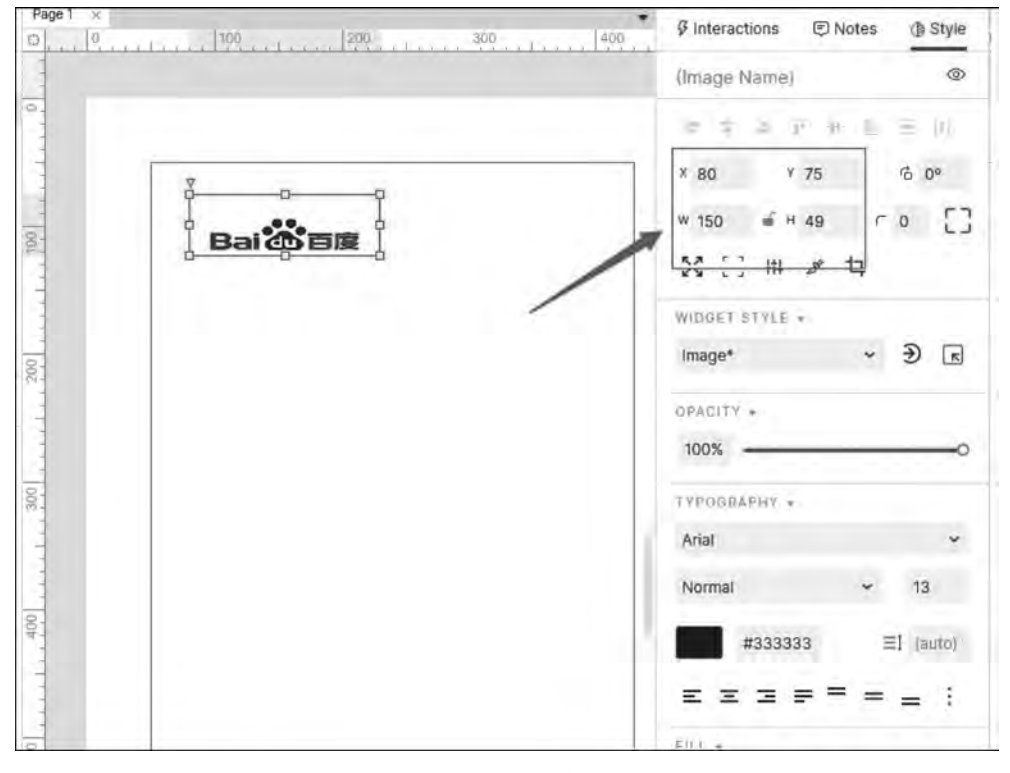

图 5-50 步骤 1 效果图

步骤 2: 添加搜索框并设置其大小及形式。

拖入"矩形 1",设置其坐标为(260,80)、尺寸为 385×40px,将其与 LOGO 保持中部对 齐,边框色为浅灰色,将其命名为"外框";再拖入"文本框",设置其尺寸(367×25px),与"外

124

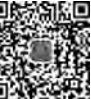

视频讲解

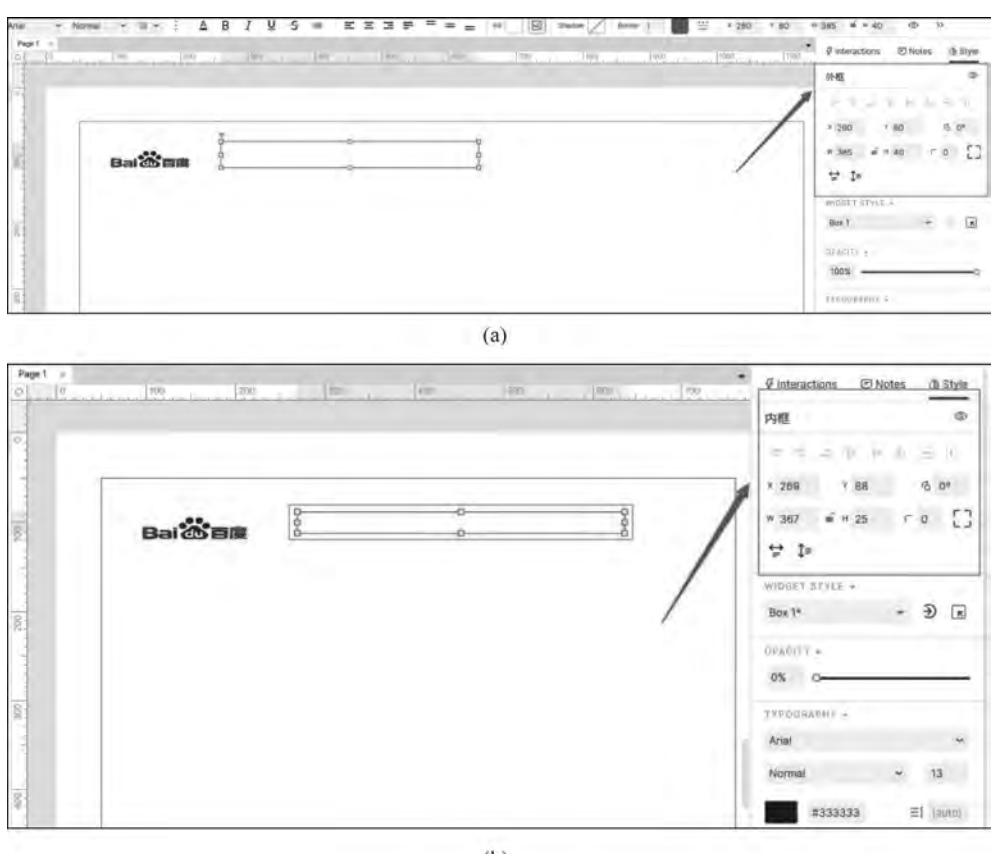

框"保持垂直和水平居中,将其设置为无边框,将其命名为"内框",如图 5-51 所示。

(b)

图 5-51 分别设置外框和内框

步骤 3: 添加语音和相机图标。

拖入语音 icon、"垂直线"、相机 icon。注意:将"垂直线"作为中心点,使语音 icon 和相机 icon 等距,如图 5-52 所示。

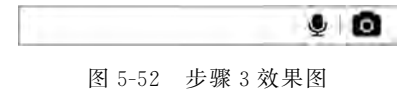

步骤 4: 添加"百度一下"。

拖入"矩形 2",设置其坐标为(645,80)、尺寸为 120×40px,通过取色笔获取"百度"网站中的按钮颜色,输入文字"百度一下",设置字体大小为 16、字体颜色为白色,如图 5-53 所示。

步骤 5: 添加"文本标签"。

拖入"文本标签",置于页面的右侧,分别输入相应的文字,其效果如图 5-54 所示。 至此,完成了百度页面的页头区域界面设计。

## 2. 交互设计的实战

通过观察和使用,可以确定相关区域有如下4种交互动作。

(1)"生成联想内容":当将鼠标指针移入文本框时,外边框颜色由浅灰色变为深灰色;

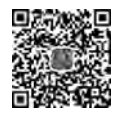

视频讲解

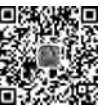

视频讲解

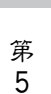

章

UI设计

### 软件工程导论与项目案例教程(微课视频版)

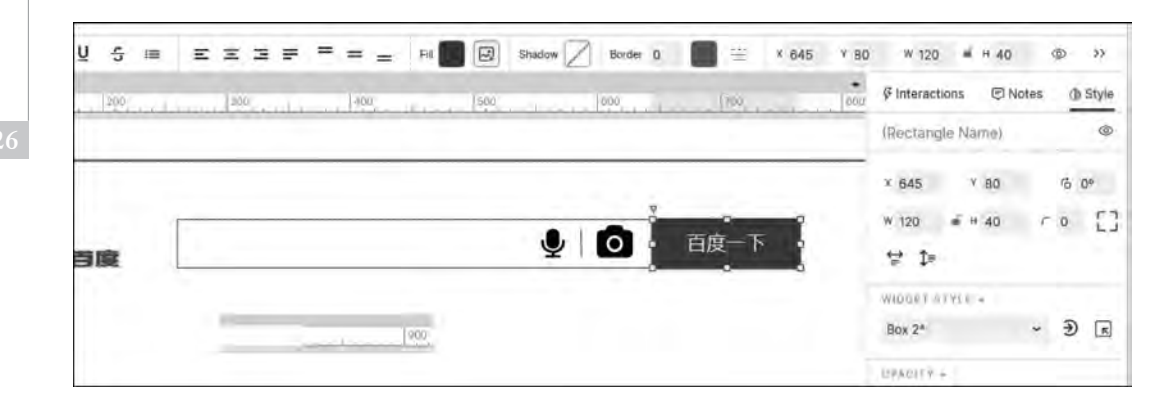

图 5-53 步骤 4 效果图

| New Not Not Not Not Not Not Not Not Not Not | al - Normai - 18 - 3 | Δ B I <u>U</u> 5 = Ξ Ξ | ∃ ₽ <sup>=</sup> = = N 🖉 Smd | on 🖉 Boon 0 🔳 😑 | 3 1134 × 80 ₩ 217 + ₩ 27 @> |
|---------------------------------------------|----------------------|------------------------|------------------------------|-----------------|-----------------------------|
|                                             | Progr # #            | 170                    | 100- 1100 (1100              |                 | 1900                        |
|                                             |                      |                        |                              | जिस्सर अल्व     |                             |
|                                             |                      | 度一下                    |                              |                 |                             |

图 5-54 设置文本标签

当将鼠标指针移出文本框时,外边框颜色由深灰色变为浅灰色。在文本框内输入任何字符, 都会在文本框下部显示联想内容。

(2) "图标变色": 当将鼠标指针移至语音 icon、相机 icon 上时,语音 icon、相机 icon 的 边框颜色显示为深蓝色; 当将鼠标指针移走时,恢复默认色。

(3)"按钮变色":当将鼠标指针悬停在按钮"百度一下"上时,按钮的填充色显示为深 蓝色;当将鼠标指针移走时,恢复默认色。

(4)"生成列表内容":当将鼠标指针移入文本标签设置的范围内时,显示列表内容;当 将鼠标指针移走时,隐藏列表内容。

考虑到此区域有4种的交互行为,在交互设计实战中将对应分为4大步骤进行操作。

步骤1:"生成联想内容"实战。

矩形"外框"的线段颜色有 3 种变化,即浅灰色、深灰色和深蓝色。右击矩形"外框",选择"转换为动态面板"命令,如图 5-55 所示。

将新生成的动态面板命名为"边框",新增两个状态,将两个状态分别命名为"浅灰色"和 "深灰色"。具体如图 5-56 所示。

双击"浅灰色"状态,将"外框"矩形复制、粘贴至"深灰色"状态中,并将粘贴后的矩形的 线段颜色设置为深灰色,如图 5-57 所示。

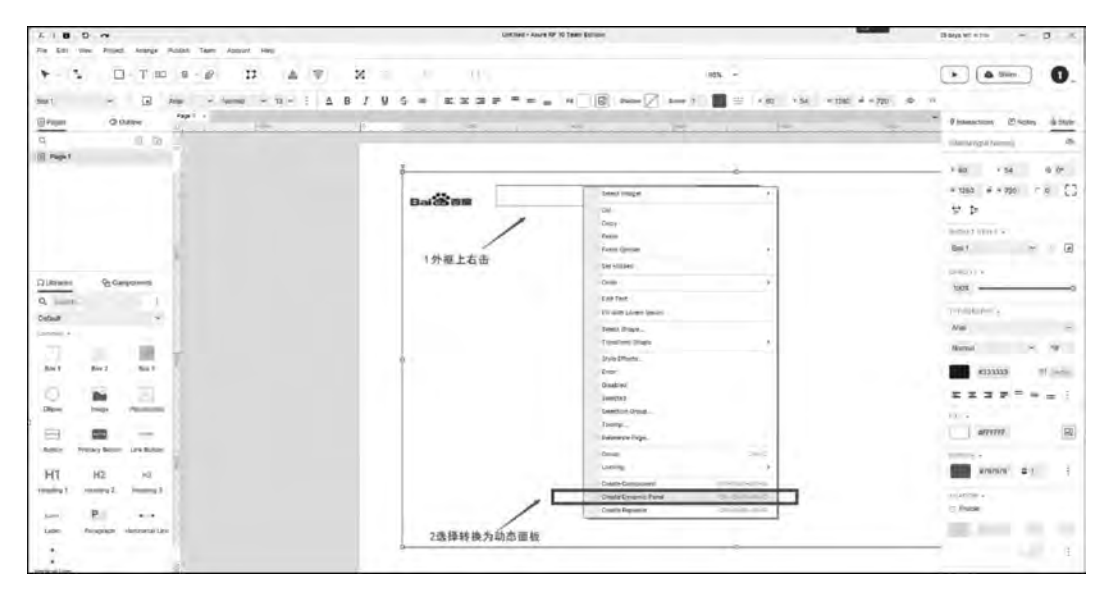

图 5-55 选择"转换为动态面板"

| 1 1 10 0    | ~                                                                                                    |            | Second - Avera Ref 10 Team Extra                                                                                                    | 19       | _       | Baserona - D X                  |
|-------------|----------------------------------------------------------------------------------------------------|------------|----------------------------------------------------------------------------------------------------|----------|---------|---------------------------------|
| Ve Acc New  | a Fasti Arage Autor fam Ausor His                                                                                                    |            |                                                                                                    |          |         | and the second second           |
| 8-5         | D T to a g                                                                                                    | duny 1     | and the second second                                                                                                    | 1888 ( Y |         | · Am 0.                         |
| Aniel Scott | - Britsbann () in the descerate for the                                                                                                    | 385        | n 🖉 🖻 (name 🖉 trans ) 📲 🚍                                                                                                    |          |         |                                 |
| Engel       | Done Service In                                                                                                    | + Aut Inte | and the state of the state of t |          |         | Rintenations (Chaines (Billiper |
| G E Page 1  | a de la companya de la companya de l | Barry 2 V  | く)Yee/AI 田 × 日間一下                                                                                                    |          | 百度首页 设置 | Dysemscheel Nensi               |
|             |                                                                                                    |            |                                                                                                    |          |         | ▶ ボーマモル ≥ 0.1                   |
|             |                                                                                                    |            |                                                                                                    |          |         | + 342 + 36                      |
|             |                                                                                                    |            |                                                                                                    |          |         | A98 444 78 []                   |
|             |                                                                                                    |            |                                                                                                    |          |         | arrange pana -                  |
|             |                                                                                                    |            |                                                                                                    |          |         | Time/ Scoll +                   |
| El mont     | P. September                                                                                                    |            |                                                                                                    |          |         | B /No General                   |
| Q. Taxan    | 4                                                                                                    |            |                                                                                                    |          |         | 😳 NCS Noe Devese with           |

图 5-56 设置边框的状态

| () Pages     | O Dates         | 17     | 10            |                  |   |           | Untractory Elizabet (2)                                                                | an an an an an an an an an an an an an a |
|--------------|-----------------|--------|---------------|------------------|---|-----------|----------------------------------------------------------------------------------------|------------------------------------------|
| Q Popel      | 6 10            |        |               |                  |   |           | Etyromic Panal Social                                                                  |                                          |
|              |                 |        | 305 · · · · · | >. VeniAk BE (H) |   |           | ATION                                                                                  |                                          |
| Cummes<br>Q. | goutoes<br>2    | Balæns |               | ria-75           | Ē | ead we go | + 200 + 200<br>+ 200 - 4 40 - 100<br>mmulate have -<br>set 1900<br>- 44 to Cellent<br> | n<br>1                                   |
| D            |                 |        |               |                  |   |           | arb                                                                                    | ( <del>3</del> )                         |
| inter<br>C   | 643 843         |        |               |                  |   |           | N.                                                                                     | (R)                                      |
| import       | inger Pacelocor |        |               |                  |   |           |                                                                                        | 4                                        |

图 5-57 设置外框线段颜色

回到"浅灰色"状态中,选中"外框"矩形,单击"交互"标签,在"动态交互面板"中,如 图 5-58 所示进行设置。

接着,选中"内框"文本框,改变其尺寸,使其覆盖"边框"动态面板的主要部分,但"边框" 的线段不可被覆盖,如图 5-59 所示。 127

, 第 5 章

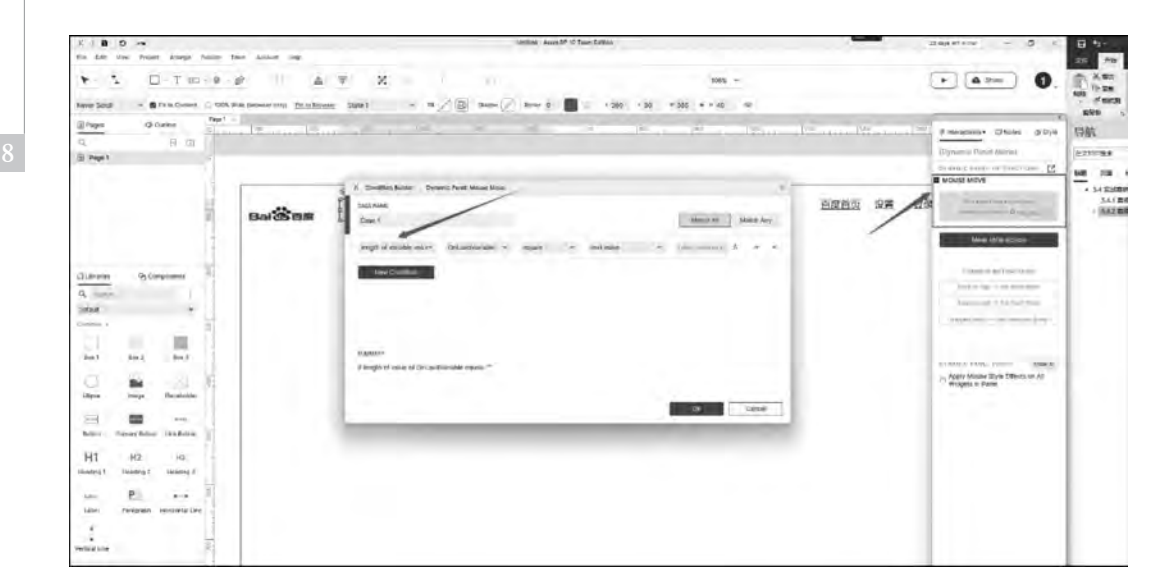

图 5-58 设置"动态交互面板"

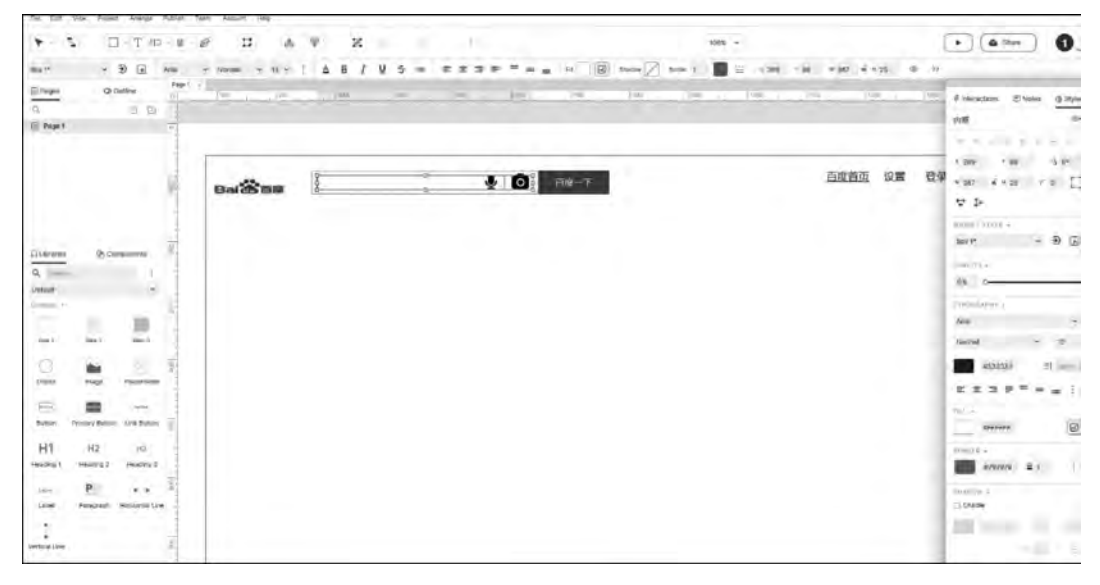

图 5-59 改变内框的尺寸

单击"新建交互"按钮,将"事件"设置为"鼠标移入时",将"元件动作"设置为"设置面板 状态"。将"目标"设置为"边框"动态面板,设置"状态"为"深灰色"。其操作步骤分别如 图 5-60(a)和图 5-60(b)所示。

单击"新建交互"按钮,选择"鼠标移出时",设置"边框"动态面板的"状态"为"浅灰色", 继续单击"新建交互"按钮,将"事件"设置为"获取焦点时",将"元件动作"设置为"设置面板 状态"。将"目标"设置为"边框"动态面板,将"状态"设置为"浅灰色"。单击"确定"按钮后, 单击"+"按钮,将"元件动作"设置为"设置选中"。其操作流程分别如图 5-61 和图 5-62 所示。

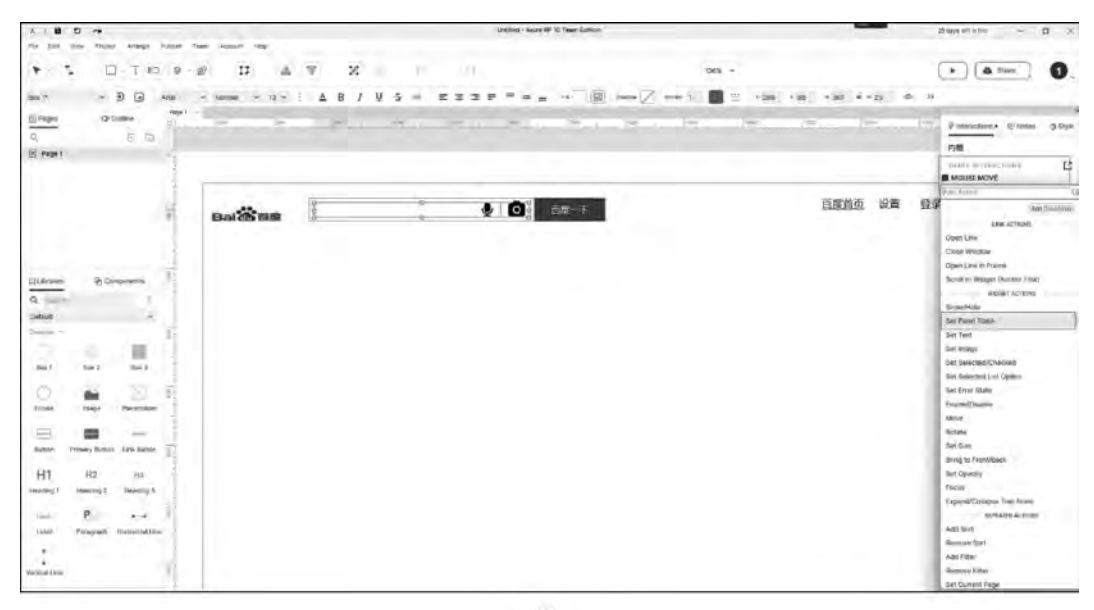

(a)

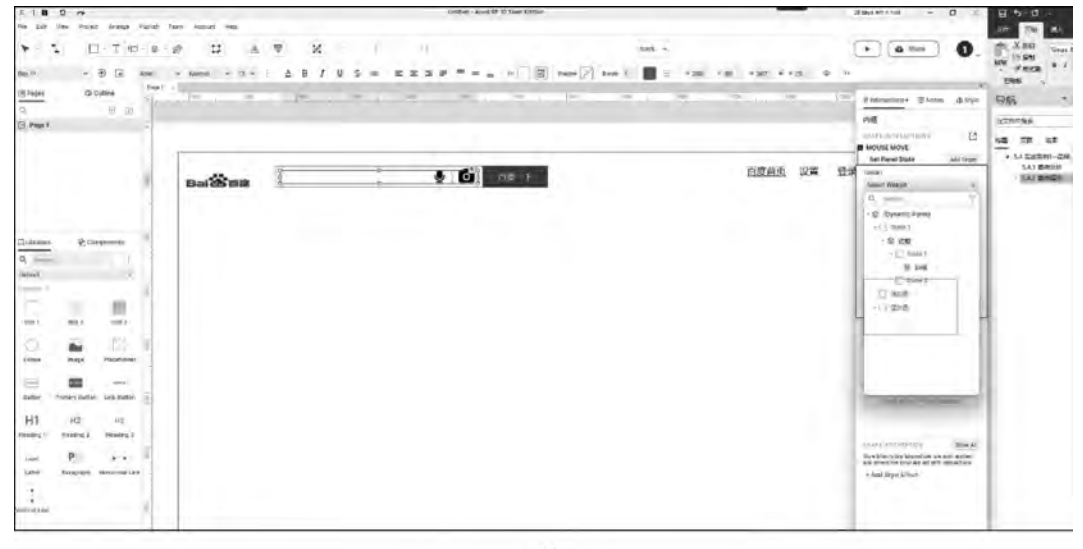

(b)

图 5-60 设置面板状态及颜色(1)

接下来制作在文本框内输入任何字符时,在文本框下部显示联想内容。以输入"南京" 为例。当输入"南京"时,显示的是有关"南京"的联想内容,当删除文字"京"时,显示的是有 关"南"的联想内容。因为存在变化,即考虑使用"动态面板"。拖入"动态面板",设置其坐标 为(260,120)、尺寸为 385×200px,将其命名为"联想内容",如图 5-63 所示。

继续拖入"矩形1",设置其坐标为(0,0)、尺寸为385×40px,无边框。输入文字"南京天 气",将文字"天气"加粗,文字左对齐。具体操作如图 5-64 所示。

单击"新建交互"按钮,选择"鼠标悬停"交互样式,勾选"填充颜色"复选框,设置为淡灰 色,选中"联想内容"动态面板,单击"隐藏"按钮,如图 5-65 所示。 129

第 5

章

### 软件工程导论与项目案例教程(微课视频版)

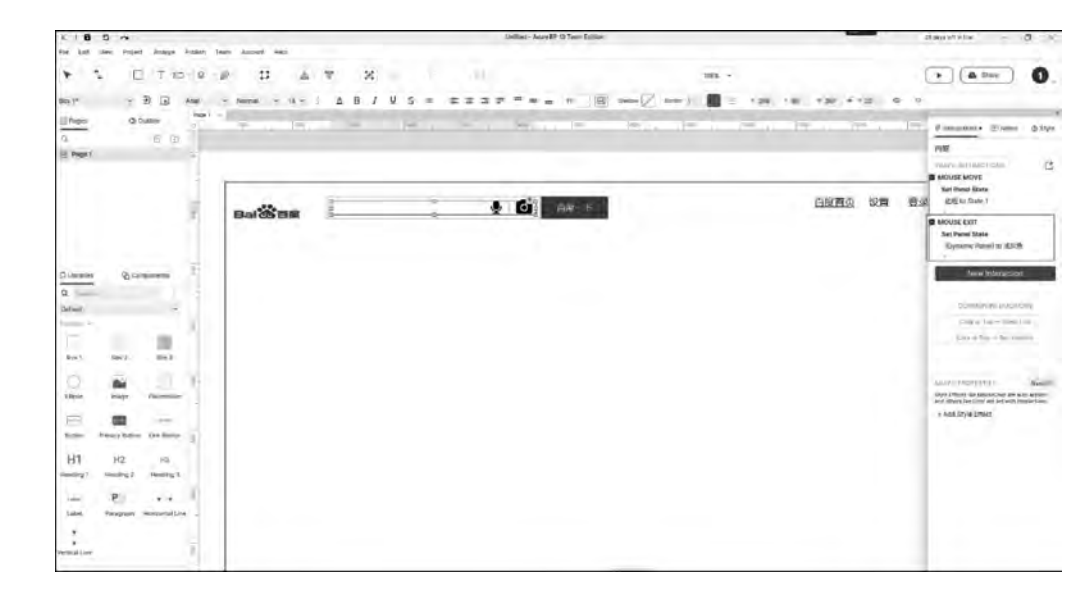

图 5-61 设置面板状态及颜色(2)

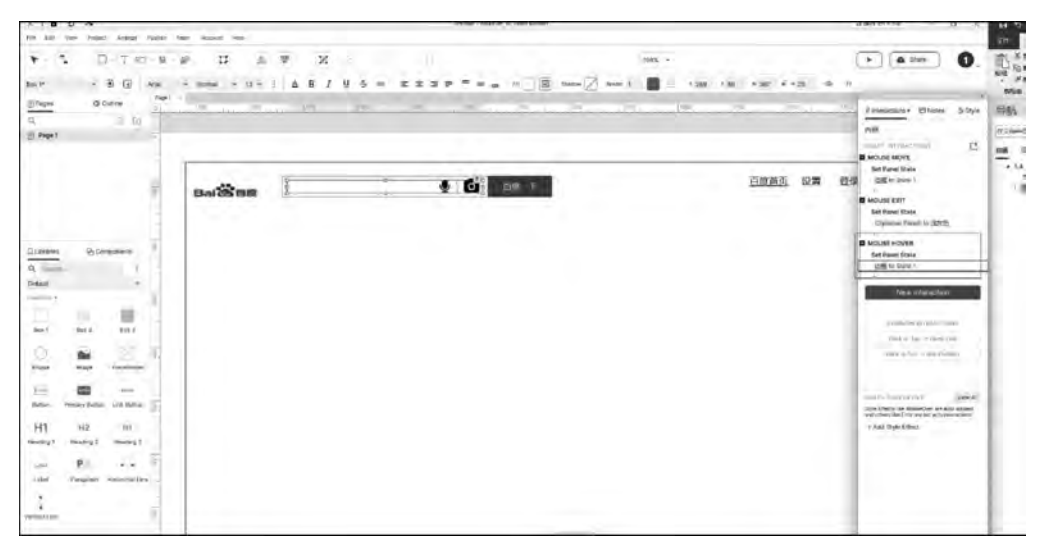

#### 图 5-62 设置面板状态及颜色(3)

| 0 0 a                                                                                                    |                               | Lieffear - Annie Dr. W. Taam Collan          |                | Bansetsoni - B ×                                                                                                    |
|----------------------------------------------------------------------------------------------------|-------------------------------|----------------------------------------------|----------------|----------------------------------------------------------------------------------------------------|
| de sist sien: Hosel Jacene Faller                                                                                                    | Tear Secar Hes                |                                              |                |                                                                                                    |
| * 5 U-Tm-8                                                                                                    | -10 L A F X                   |                                              | 1047           | • • • • •                                                                                                    |
| and their in the based of the                                                                                                    | Non-Desce of the base Start + | 2 (2 (2) tours (2) tours 2 (1) - 1 (2) 1 (2) | e was a was to |                                                                                                    |
| Sinces Comes Feet                                                                                                    |                               |                                              |                | 1                                                                                                    |
|                                                                                                    |                               |                                              |                | Finance Ekm (1996)                                                                                                    |
| Pege 1                                                                                                    |                               |                                              |                | Bidiviti III                                                                                                    |
|                                                                                                    |                               |                                              |                | 1 - 1 - 1 - A - 1 - 1                                                                                                    |
|                                                                                                    |                               |                                              | Links hit      | · 362 · 332                                                                                                    |
| 1                                                                                                    | Balling ?                     | 👲 🙆 📼 T                                      | 白度首贞 没置        | Reference in the second second |
|                                                                                                    |                               |                                              |                | 2100 0 000.2                                                                                                    |
|                                                                                                    |                               |                                              |                | 47.040                                                                                                    |
| and the second second se |                               |                                              |                |                                                                                                    |
| riteaux Si Chulteaux                                                                                                    | 7                             |                                              |                | C. Stationer                                                                                                    |
| A Dy -                                                                                                    |                               |                                              |                | Contraction of the second                                                                                                    |
|                                                                                                    |                               |                                              |                | 00090                                                                                                    |
| \$                                                                                                    | <i>a</i>                      |                                              |                | Res 1 ·                                                                                                    |
|                                                                                                    |                               |                                              |                | West Contraction                                                                                                    |
|                                                                                                    |                               |                                              |                | 2 0                                                                                                    |
|                                                                                                    |                               |                                              |                | Annual i                                                                                                    |
|                                                                                                    |                               |                                              |                | min 1100 4 h. 11                                                                                                    |

图 5-63 设置联想内容

#### 130

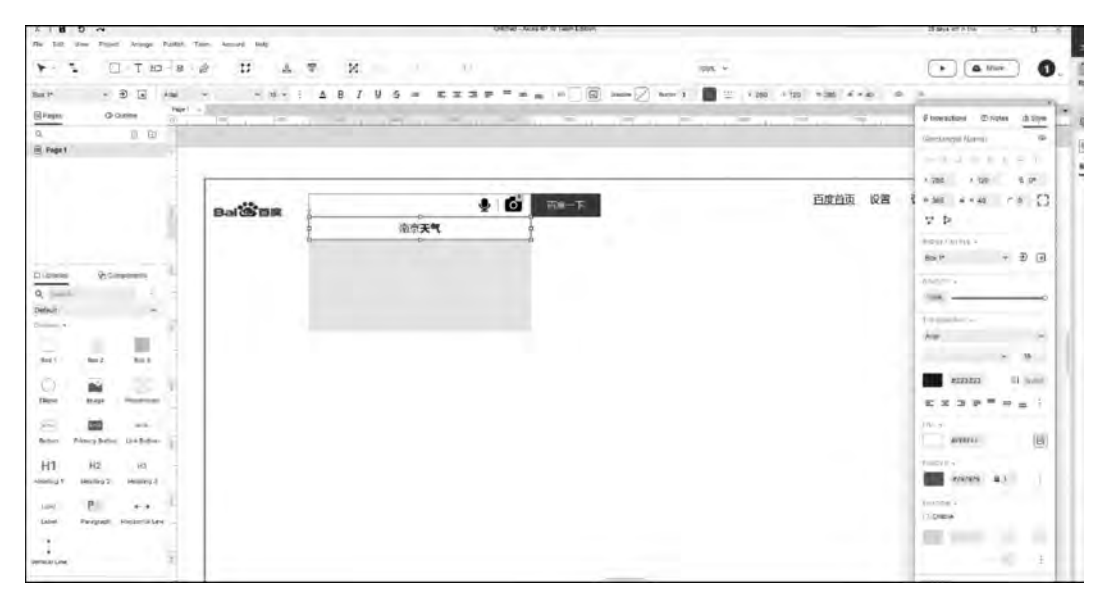

图 5-64 添加"南京天气"

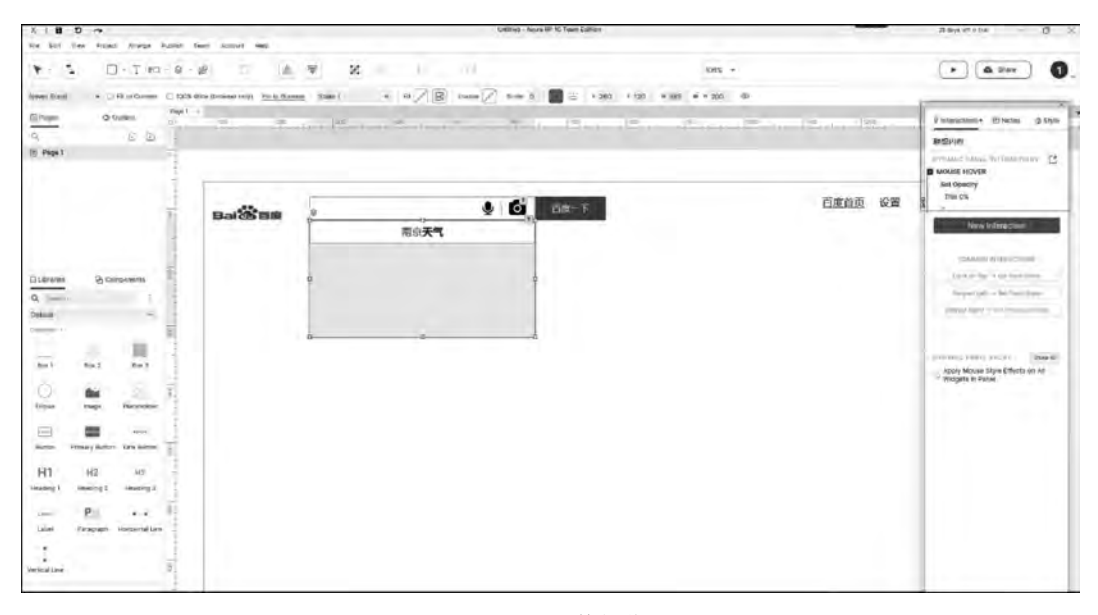

图 5-65 具体操作

选中"内框",单击"新建交互"按钮,将"事件"设置为"文本改变时"。单击"启用情形"按钮,若当前元件的文字是"南京"时,单击"+"按钮。将"元件动作"设置为"设置面板状态",将"目标"设置为"联想内容"动态面板,如图 5-66 所示。

步骤 2: "图标变色"实战。

选中"语音 icon",将其转换为动态面板。将新生成的"动态面板"命名为"语音 icon",增加两个状态,将其分别命名为"默认色"和"深蓝色"。将"深蓝色"状态中的"语音 icon"的填充色设置为深蓝色。回到编辑区域,选中"语音 icon"动态面板,单击"新建交互"按钮,将"事

131 第 132

hand: Tam · (4 m) 0. \* 1 D-TH-8-8 17 4.4 20 nex + ..... - D (a) .... mark + (Crope Financiano - Bracina 6.20 0.0 ėπ. D Page 1 13 MOURE MOVE Bet Fariel State 百族首页 设置 - 60 B Baiting NOUSE LUIT 南京天气 Det Pariel Raie. -ACUME HOVER Q. .... Set Panal Male Detroit = 542 Bect -0 ž Rei Acres rh Bally HI 112 113 --P. . . Line

图 5-66 交互相关设置

件"设置为"鼠标移入时"。接着,完成"鼠标移出时"的设置。按照同样的方法,完成"相机 icon"的交互,如图 5-67 所示。

|             |         | 遺音                     |
|-------------|---------|------------------------|
|             |         |                        |
| di at lanan | 百府首而 沿寨 | Show/Hide<br>Show 歐洲內國 |
| 大気 百度一下     |         | New Interaction        |

图 5-67 设置图标交互状态流程

步骤 3:"按钮变色"实战。

选中"百度一下"矩形,单击"新建交互"按钮,将"事件"设置为"鼠标悬停",勾选"填充颜 色"复选框,选择深蓝色,如图 5-68 所示。

| eco co los los los los los los los los los lo | 12000 [1100 [1200 ] 4 Interactions •                                                                            |
|-----------------------------------------------|----------------------------------------------------------------------------------------------------|
|                                               | 百度一下                                                                                                    |
|                                               | BHASE INTERACTIONS                                                                                              |
|                                               | Set Opacity Add Target                                                                                          |
|                                               | 百度首页 设置 TAAGET                                                                                                  |
|                                               | Select Widget +                                                                                                 |
|                                               |                                                                                                    |
|                                               |                                                                                                    |
|                                               |                                                                                                    |
|                                               | Cancel OK                                                                                                    |
|                                               |                                                                                                    |
|                                               | And and the second second second second second second second second second second second second second second s |
|                                               | New Interaction                                                                                                 |
|                                               | COMMON WYEINGTIONS                                                                                              |

图 5-68 设置"百度一下"变色

步骤 4:"生成列表内容"实战。

拖入"动态面板",与文本标签居中对齐,设置其坐标为(1180,110)、尺寸为90×100px, 然后将其命名为"设置内容"。双击"设置内容"动态面板,拖入"矩形1",通过改变形状、设 置角度以及调整形状锚点,获得目标图形,如图5-69所示。

| <b>π</b> 1 | <br> | i line. |    | .1172 |
|------------|------|---------|----|-------|
|            | 百度首  | 迈       | 设置 | 登录    |
|            |      |         |    |       |

图 5-69 "设置"下拉框

设置该形状的外阴影,"X""Y""模糊"均为1。同时拖入"矩形1",设置其尺寸,并设置为无边框,在"鼠标悬停"交互下,勾选"填充颜色"复选框,并设置为与文字标签"百度一下"相同的默认蓝色,勾选"字色"复选框,并设置为白色。最后,同时选中3个矩形,进行唯一性的编组,如图 5-70 和图 5-71 所示。

|         |      | X Style Effects                                                                |                                      |         |        |        |    |
|---------|------|--------------------------------------------------------------------------------|--------------------------------------|---------|--------|--------|----|
| Baidese |      | MouseOver Mou                                                                  | useDown Selected Disabled            | Focused | Errol  | 百度首页设置 | 登录 |
|         | 南京天會 | B Fill Color                                                                   | 1                                    |         |        |        |    |
|         |      | Font  Font Size  Font Color  Opacity (S) Bold  Upderside  Upderside  Upderside | Sond * HEX + F2834E2  CRETOR SPACE + |         |        |        |    |
|         |      | (1) Line Color                                                                 | AUCENTES -                           | ок      | Cancel |        |    |
|         |      |                                                                                |                                      |         |        |        |    |

图 5-70 设置交互操作(1)

通过以上这些步骤即可实现区域①的内容,读者可自行对区域②、③、④进行设计。

### 软件工程导论与项目案例教程(微课视频版)

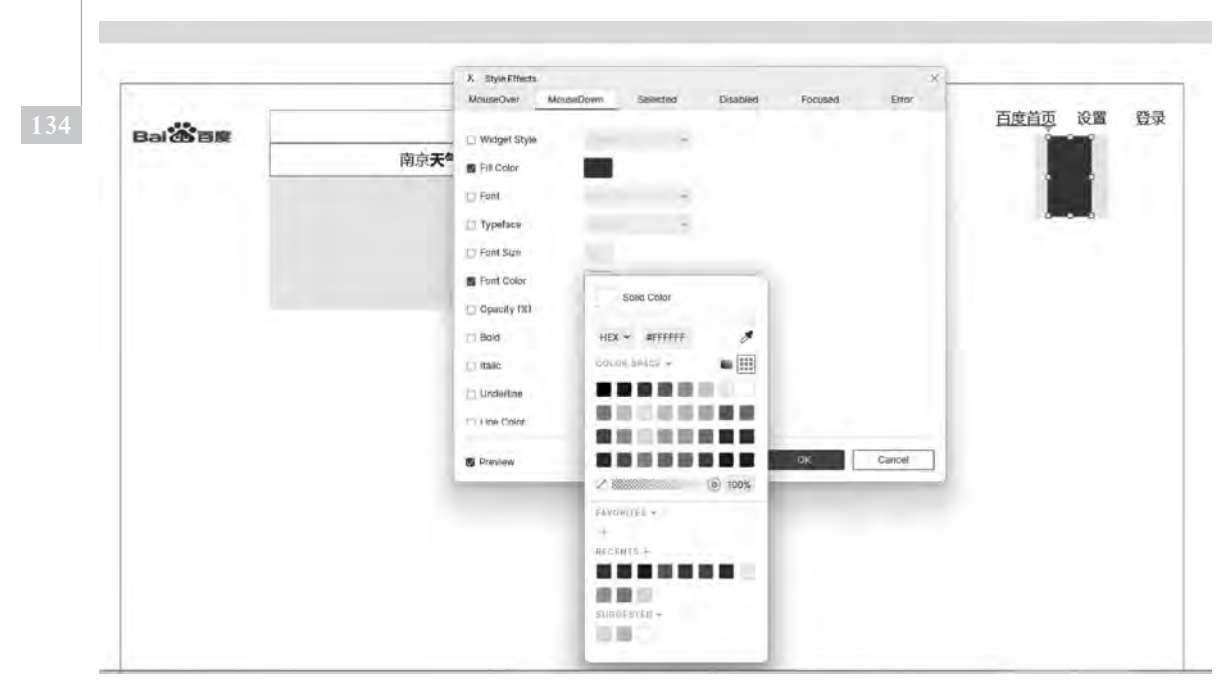

图 5-71 设置交互操作(2)

## 5.5 实战案例 2——利用 Kitten 设计交互案例

本节将讲述如何利用 Kitten 来设计一个交互案例。首先介绍 Kitten 的工作界面,可分为效果展示区、素材添加区、操作选项区及相关选项操作展示区等,如图 5-72 所示。

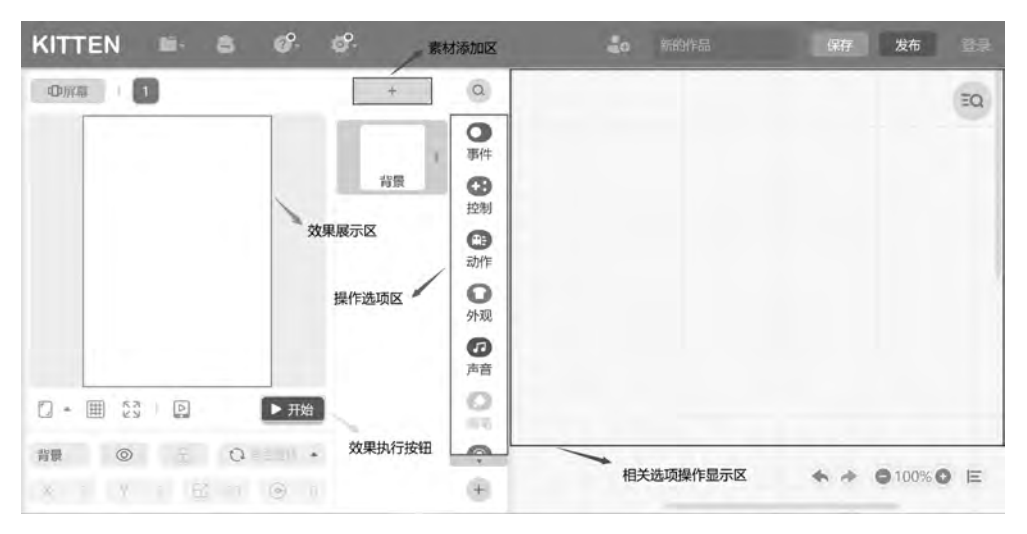

图 5-72 Kitten 工作界面

其实际操作分为三个步骤,流程图如图 5-73 所示。下面将详细介绍其操作步骤。

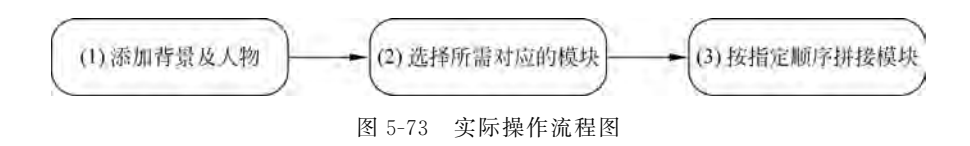

步骤1:添加背景及人物。

在素材添加区选择背景及人物(雷电猴),并在造型中添加人物的其他造型,其效果如图 5-74 所示。

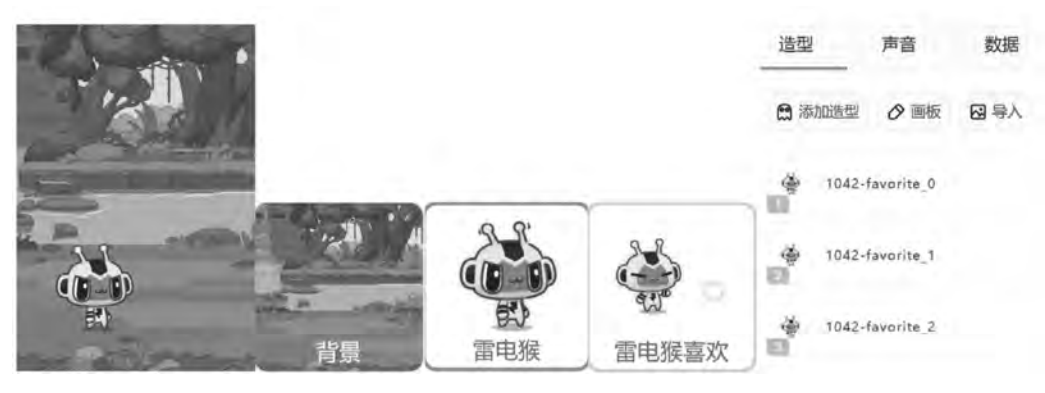

图 5-74 背景及人物

步骤 2: 选择所需对应的模块。

在操作选择区选择所需要的"事件""控制""外观"等具体选项,并进行自定义设置,如图 5-75 所示。

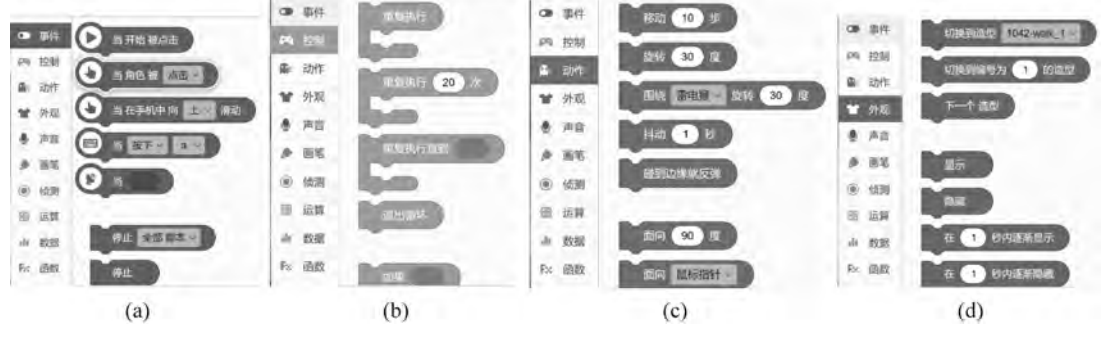

图 5-75 对应具体选择模块

### 步骤 3: 按指定顺序拼接模块。

按照一定的顺序将所选择的模块进行拼接,这样当单击"开始"按钮时,任务就会开始往前走,当用鼠标单击"人物"图标时,人物则会发出爱心的图案,如图 5-76 所示。

按照以上操作,就可以很好地实现这一效果。读者也可以发挥想象力,让雷电猴变得更加活泼起来。

第5章

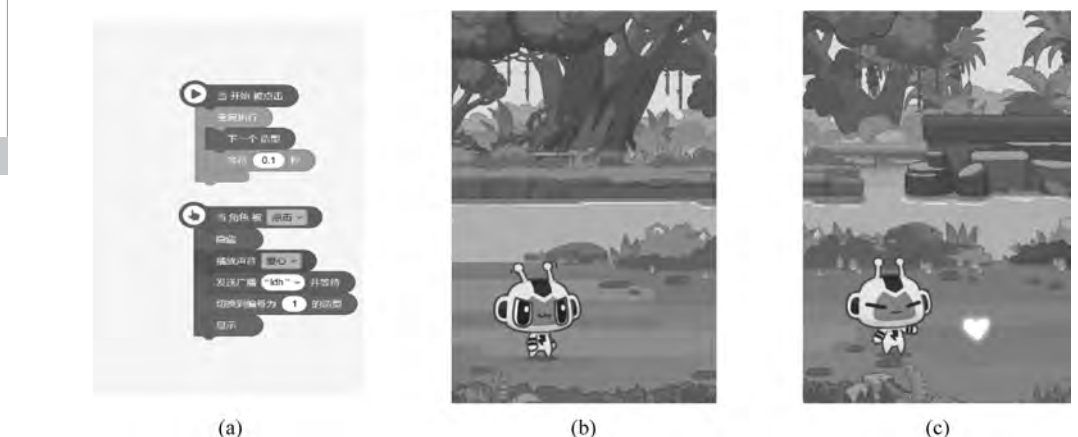

(a)

图 5-76 模块顺序及交互效果图

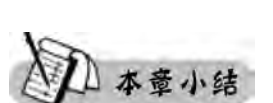

本章首先介绍了 UI 设计的相关概念,并将其按照工作内容分为界面设计、交互设计和 用户体验三部分;若按用户使用场景则分为移动端 UI 设计、PC 端 UI 设计、游戏 UI 设计 和其他 UI 设计四种。其次概括性地讲述了移动端、PC 端的界面设计原则和技巧,移动端 界面设计五原则包括一致性、习惯性、清晰性、易用性和人性化,PC端界面设计四原则包括 以用户为中心、视觉美观、主题明确、内容与形式相统一。随后还介绍了界面设计常用的软 件,并举例说明了 PS 和 XD 在 UI 界面设计中所承担的工作等;也介绍了交互设计的概念、 流程及常用软件 Axure RP。最后详细讲解了如何利用 Axure 设计一个高保真 Web 原型 图,以及如何利用 Kitten 设计一个简单的交互案例。

## 知识拓展

学习 UI 设计,离不开"手勤、眼宽"。手勤就是多练,眼宽就是多去看设计网站,拓展自 己的眼界。网络上的设计网站非常多,本章知识拓展介绍一些非常值得经常浏览的设计网 站。请扫描本章末的第5章网址二维码,即可查找其官网地址。

- (1) 站酷网。
- (2) UI 中国。
- (3) 优设网。
- (4) Behance.
- (5) Iconfinder。
- (6) 花瓣网。
- (7) Cupcake.

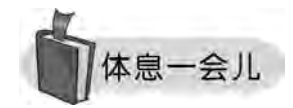

苹果 LOGO 设计的坊间传说:苹果手机或计算机背后的标识是为了纪念奠定现代计

算机技术基础的人工智能技术先驱艾伦·麦席森·图灵。1954年6月7日,在诺曼底登陆 借助图灵的密码技术取得成功10年零1天后,因被注射激素治疗同性恋而在精神和肉体上 饱受折磨的图灵吃了一口沾有氰化物的苹果后死亡。

当斯坦福的两位企业家(史蒂夫·沃兹尼亚克和史蒂夫·乔布斯)为自己新的计算机公司寻找标识时,想起了图灵和他对这一领域的贡献。结果他们选中了被咬过一口的苹果作为公司的标志。

而另一版传说是:在西方语义里面,苹果不是一种单纯的水果,不是一般意义上的水果,而是一种智慧之果。圣经上就有这么一段,蛇告诉夏娃说:"如果你们吃了智慧树上的 果子就会发现善恶有别,就会跟上帝一样,上帝就是因为这个理由而不让你们吃这果子的。" 亚当和夏娃就是吃了苹果才变得有思想,现在引申为科技的未知领域。苹果公司的标志是 咬了一口的苹果,表明了他们勇于向科学进军、探索未知领域的理想。

那么被咬的这一口,为什么是右边而不是左边呢?它与 UI 设计的原则有关吗?

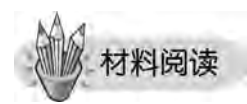

#### 谁刻的老鼠最像

某国有两个非常杰出的木匠,技艺难分高下,国王突发奇想,要他们三天内雕刻出一只 老鼠,谁的更逼真,就重奖谁,并宣布他是技术最好的木匠。

三天后,两个木匠都交活儿了,国王请大臣们帮助一起评判。

第一位木匠刻的老鼠栩栩如生,连老鼠的胡须都会动,第二位木匠刻的老鼠只有老鼠的 神态,粗糙得很,远没有第一位木匠雕刻得精细。大家一致认为是第一位木匠的作品获胜。

但第二位木匠表示异议,他说:猫对老鼠最有感觉,要决定我们雕刻的是否像老鼠,应 该由猫来决定。国王想想也有道理,就叫人带几只猫上来。没想到的是:猫见了雕刻的老 鼠,不约而同地向那只看起来并不像老鼠的老鼠扑过去,又是啃,又是咬,对旁边的那只栩栩 如生的老鼠却视而不见。

事实胜于雄辩,国王只好宣布第二位木匠获胜。但国王很纳闷,就问第二位木匠:你是 如何让猫以为你刻的是真老鼠的呢?

其实很简单,我只不过是用混有鱼骨头的材料雕刻老鼠罢了,猫在乎的不是像与不像老 鼠,而是有没有腥味。

优秀的 UI 作品往往在设计过程中需要不断的思维碰撞与纷呈的灵感火花,通过上述 材料故事请思考:

• 在 UI 设计中如何做到"突破陈规、大胆探索、开拓进取、敢于创造"?

• 如何平衡在 UI 设计中作品的新颖美观与业务契合度的关系?

【第5章网址】

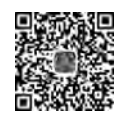

第 5 章